# **Photoshop** 講習会 テキスト

このマニュアルは以下の PC 環境で作成しています。

OS:Windows 10 画像編集ソフト:Adobe Photoshop CC

明治大学

教育の情報化推進本部

2018年10月1日

| はじめば                       | 3                                                                                                    |
|----------------------------|----------------------------------------------------------------------------------------------------|
| Photos                     | shop CC とは 3                                                                                                    |
| 1 伊耳                       | ちをきわいに結正してら イ                                                                                                    |
| 1. <del>- <i>J</i> 5</del> | そそこ400 NC相正しより                                                                                                    |
| 1.1.                       | 補正する写直を選択しよう 4                                                                                                    |
| 1. 2.                      | ー 毎 調 補 正 機 能 を 使 お う                                                                                                    |
| 1. 4.                      | 補正前と補正後の画像を比較しよう                                                                                                    |
| 1. 5.                      | 補正した写真を保存しよう                                                                                                    |
| 1.6.                       | 保存するファイル形式を選択しよう7                                                                                                    |
| 2. 簡単                      | 単な写真の加工 1                                                                                                    |
| 2 1                        | ズームツール 《で画像の加工したい部分を拡大しよう 8                                                                                                    |
| 2.1.                       | スポット修復ブラシツール $<\!\!\!$ で $<\!\!\!$ で $<\!\!\!$ に $<\!\!\!$ か $<\!\!\!$ の $<\!\!\!$ に $<\!\!\!$ か $<\!\!\!$ の $<\!\!\!$ の $<\!\!\!$ に $<\!\!\!$ か $<\!\!\!$ の $<\!\!\!$ の $<\!\!\!\!$ の $<\!\!\!$ の $<\!\!\!\!$ の $<\!\!\!$ の $<\!\!\!\!$ の $<\!\!\!\!$ の $<\!\!\!\!$ の $<\!\!\!$ の $<\!\!\!\!$ の $<\!\!\!$ の $<\!\!\!\!$ の $<\!\!\!\!$ の $<\!\!\!\!$ の $<\!\!\!\!$ の $<\!\!\!$ の $<\!\!\!\!$ の $<\!\!\!\!$ の $<\!\!\!\!$ の $<\!\!\!\!$ の $<\!\!\!\!$ の $<\!\!\!\!$ の $<\!\!\!\!$ の $<\!\!\!\!$ の $<\!\!\!\!$ の $<\!\!\!\!$ の $<\!\!\!\!$ n \sim\!\!\!\!\! の $<\!\!\!\!$ の $<\!\!\!\!$ n \sim\!\!\!\! の $<\!\!\!\!$ n \sim\!\!\!\! の $<\!\!\!\!\!\!$ n \sim\!\!\!\!\!\!\! n \sim\!\!\!\!\! n > \!\!\!\!\!\!\!\!\! n > \!\!\!\!\!\!\! n > \!\!\!\!\!\!\!\!\! n > \!\!\!\!\!\!\! n > \!\!\!\!\!\!\!\!\! n > \!\!\!\!\!\!\!\!\!\! |
| 2.2.<br>9.3                |                                                                                                    |
| 2. 5                       |                                                                                                    |
| 3. 簡単                      | 単な写真の加工 211                                                                                                    |
| 3.1.                       | コピースタンプツール ᆂ でトマトを増やしてみよう 11                                                                                                    |
| 3.2.                       | トマトの色合いを変化させよう 🗷 🛄 13                                                                                                    |
| 3. 3.                      | 各ツールの特徴比較 14                                                                                                    |
| 4. 写耳                      | 真の合成115                                                                                                    |
| 4.1.                       | 2 つの写真を重ねてみよう 🕂 15                                                                                                    |
| 4.2.                       | 背景を消してみよう 🛃 16                                                                                                    |
| 4.3.                       | 背景を確認しよう◎17                                                                                                    |
| 4.4.                       | 細かく背景を消してみよう 🌌 17                                                                                                    |
| 4.5.                       | マジック消しゴムでビルの背景を消してみよう 🌌 18                                                                                                    |
| 4.6.                       | 画像の配置を変更しよう 🔹 19                                                                                                    |
| 5. 画個                      | 象のトリミング 💁                                                                                                    |
| 5.1.                       | 自由な大きさにトリミングする方法 19                                                                                                    |
| 5.2.                       | 画像サイズ比率を指定したトリミング 20                                                                                                    |
| 6. 付銀                      | 录                                                                                                    |
| 6.1.                       | ファイル形式の特徴と用途 21                                                                                                    |
| 6.2.                       | レイヤー機能                                                                                                    |
| 6.3.                       | 講座で使用した画像素材について                                                                                                    |

はじめに

# Photoshop CC とは

写真を補正したり、画像を加工・合成したり、特殊効果を使ったりした作品を創り出せる<u>画像</u> 編集ソフト(フォトレタッチソフト)です。画像編集の基本を覚えて、撮影した写真を加工し て、一歩進んだ表現方法に挑戦してみましょう。

# 写真の補正、簡単な加工

「クイック補正」を使って、逆光やピンボケなど、写真を補正する方法や、「コピースタンプツ ール」の使い方を説明します。

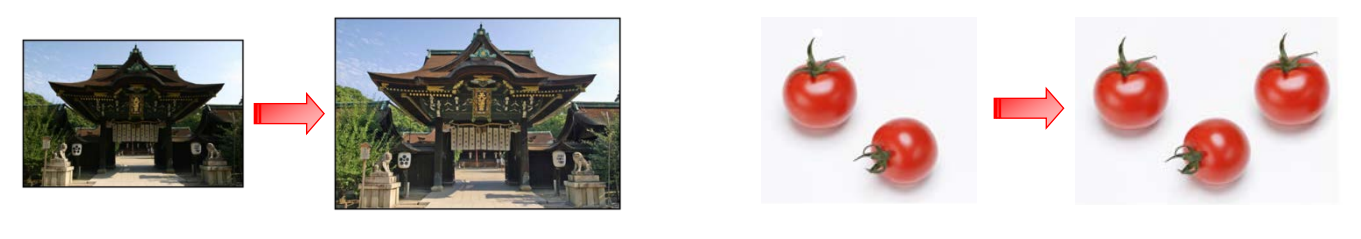

## 画像の合成

画像の合成、写真の一部分だけを 切り抜く方法、「レイヤー」の扱 い方を説明します。

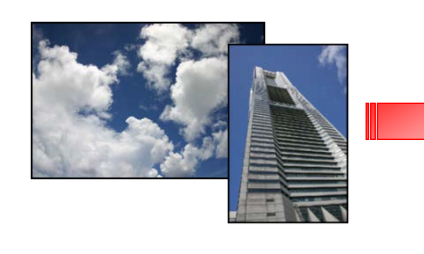

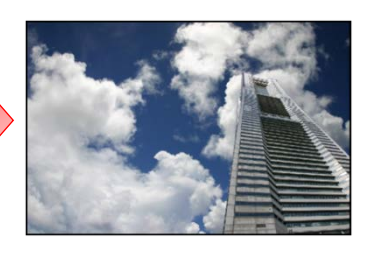

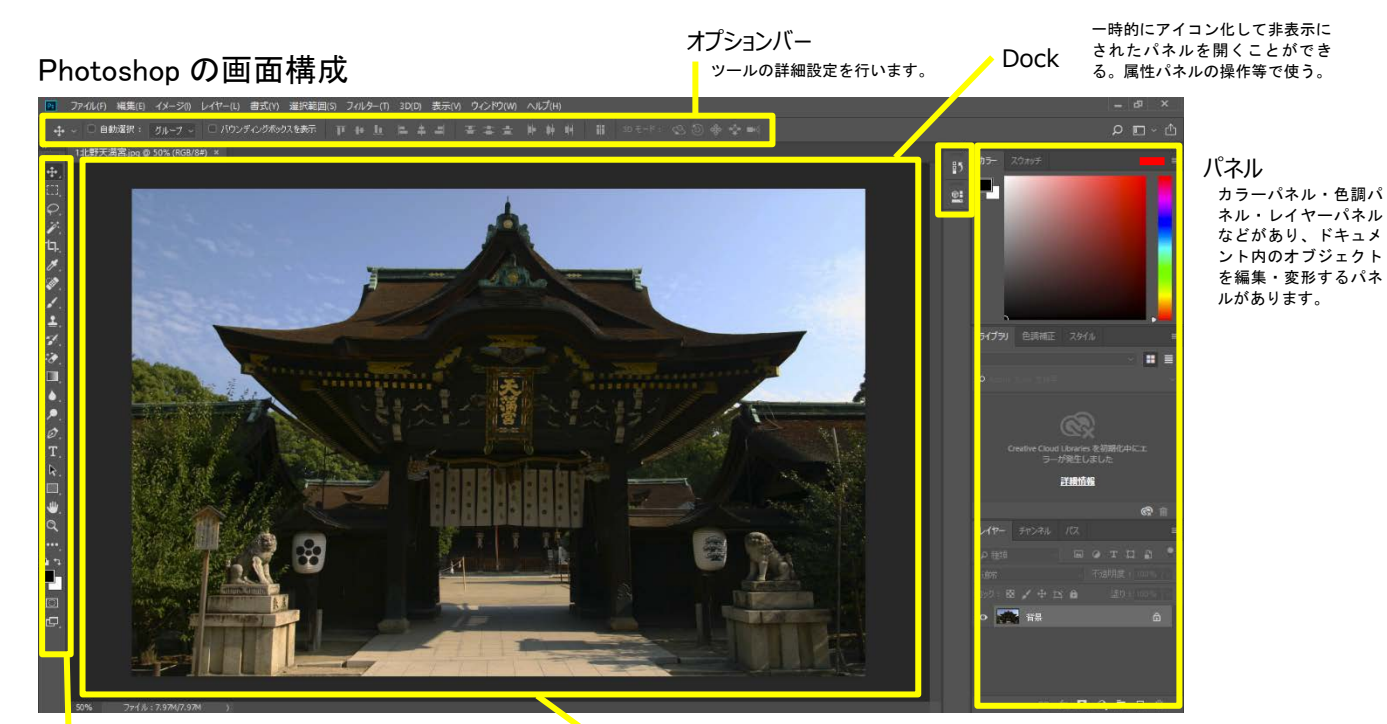

[ツール]パネル

写真を編集する ための様々なツールの集合。 (ツール Box と呼ぶ場合もある) ドキュメントウィンドウ 編集する画像を表示 します。

# 1. 写真をきれいに補正しよう

クイック補正を使って、少し失敗気味の写真をき れいに補正します。

1.1. Photoshop を起動

「スタート」メニューから-「Adobe」-「Adobe Photoshop CC」をクリックして起動します。

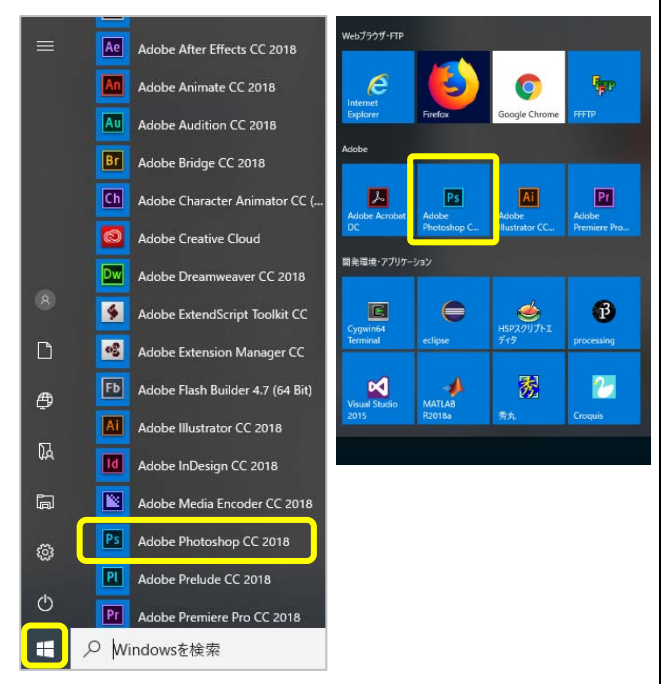

# 1.2. 補正する写真を選択しよう

「ファイル」-「開く」をクリックします。

| Ps | ファイル(F) 編集(E)  | イメージ(I) レイヤー(L)  |
|----|----------------|------------------|
|    | 新規(N)          | Ctrl+N           |
| q  | 開く(O)          | Ctrl+O           |
| >> | Bridge ('麥照(B) | Alt+Ctrl+O       |
| +  | 指定形式で開く        | Alt+Shift+Ctrl+O |

「Z:¥情報関連講習会¥Photoshop」フォルダの、 「1 北野天満宮.jpg」を選択して開きます。

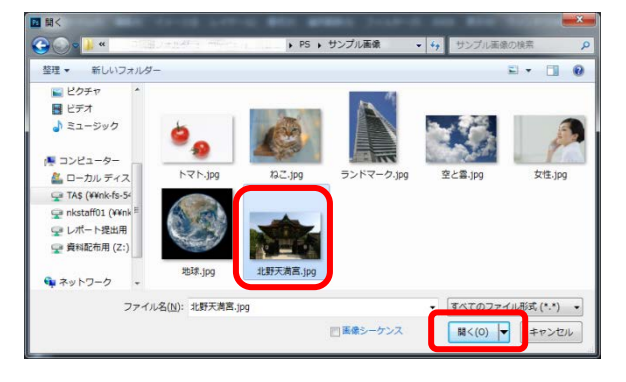

# 北野天満宮の写真が表示されます。

Photoshop が起動します。

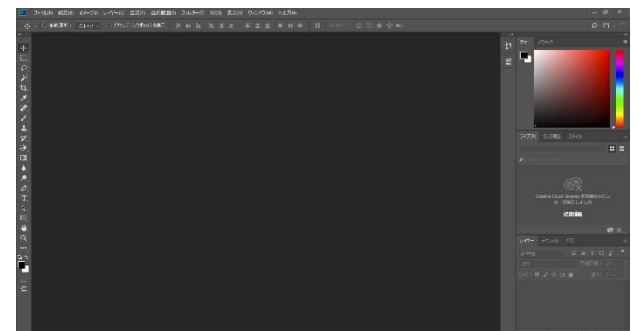

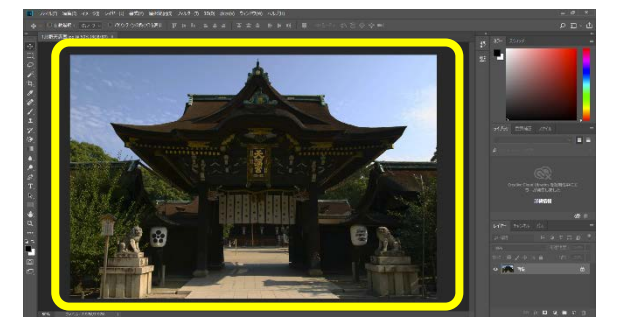

# 1.3. 色調補正機能を使おう

右パネルの色調補正の明るさ・コントラストを選 択します。

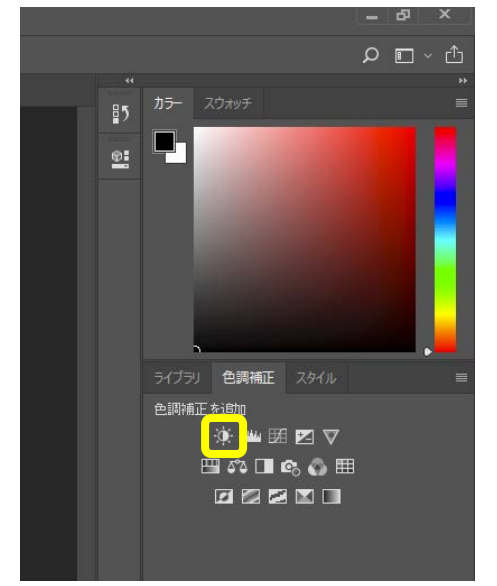

属性パネルが開くので、一般補正の「自動」をク リックすると、画像が補正されます。

| 居性            |              |            | ►    • = |           |
|---------------|--------------|------------|----------|-----------|
| 🔅 🖸 明るき エントラス |              |            |          |           |
|               |              |            | 動        |           |
| 明るさ:          |              | 0          |          |           |
|               | <b>^</b>     |            | =        |           |
| ביאגל :<br>   |              | 0          | _        |           |
|               | -            |            |          |           |
| ── 従来方式を慣用    |              |            |          |           |
|               |              |            |          |           |
|               |              |            |          |           |
|               |              |            |          |           |
|               |              |            |          |           |
|               | ¥ <b>E</b> 📀 | <u>କ</u> ତ | <u>ش</u> |           |
| 属性            |              |            | >>   ≡   |           |
| 🔅 🗖 明るざ コントラス | . <b>ŀ</b>   |            |          | ▶ 属性パネル等の |
|               |              | 4          | 7.24h    | 開け閉めはここを  |
|               |              |            | 3里川      | クリックして行う。 |
| 明るさ:<br>      |              | 38         | 3        |           |
| コントラスト :      | -            | 19         | ,        |           |
|               | <b>^</b>     |            |          |           |
| □ 従来方式を使用     |              |            |          |           |
|               |              |            |          |           |
|               |              |            |          |           |
|               |              |            |          |           |
|               |              |            |          |           |

🗶 📀 🖸 🖉

1.4. 補正前と補正後の画像を比較しよう 補正前と補正後で画像がどのように変わったか を確認するために、レイヤーパネルを使います。 右下にあるレイヤーパネルのレイヤーの表示/ 非表示をクリックして補正前・後の天満宮の画像 を確認します。

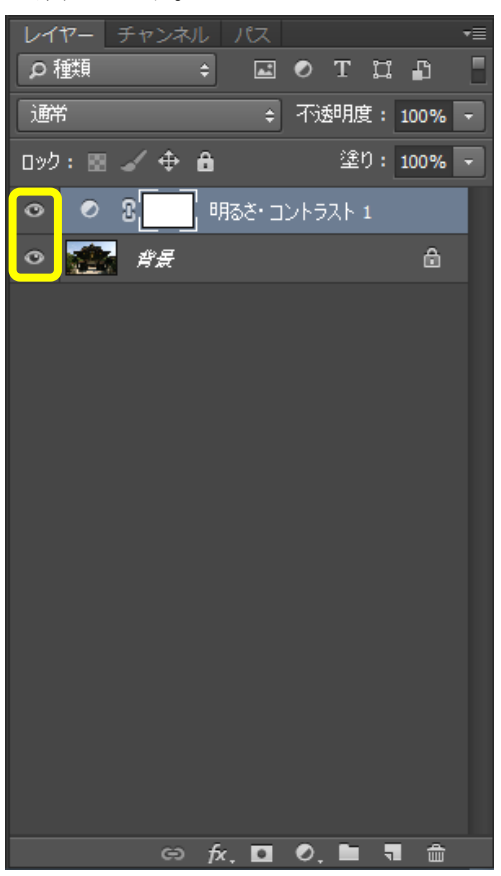

レイヤーとは、透明なシートのようなものです (6.2 を参照のこと)。ここでは自動補正を行うと 天満宮の元画像のレイヤーとは別に『明るさ・コ ントラスト1』というレイヤーができます。新し くできた、このレイヤーを表示/非表示を切り替 えることで色調補正前と後の画像を確認できま す。

『明るさ・コントラスト1』レイヤーを非表示に すると、元の画像が確認できます。

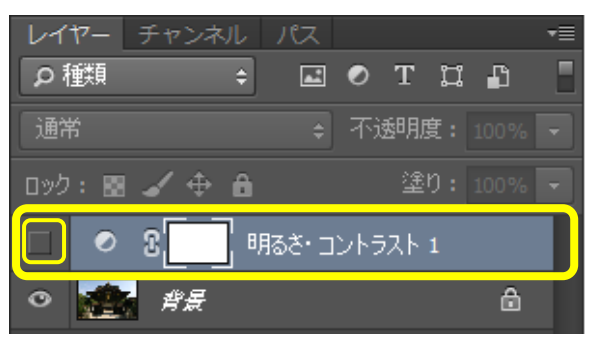

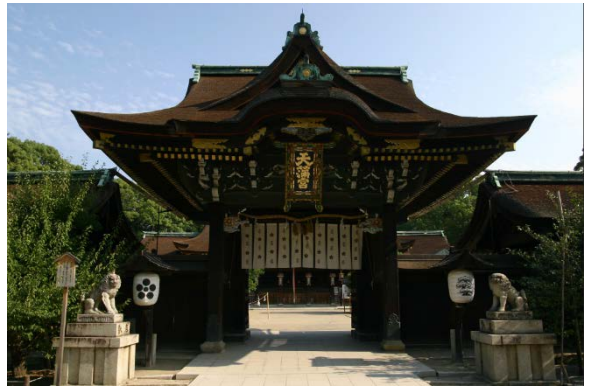

『明るさ・コントラスト1』レイヤーを表示に すると、色調補正後の画像が確認できます。

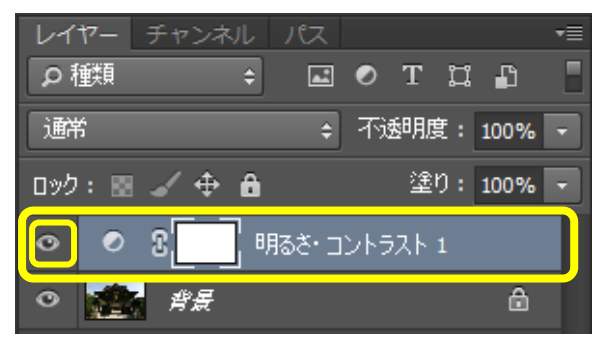

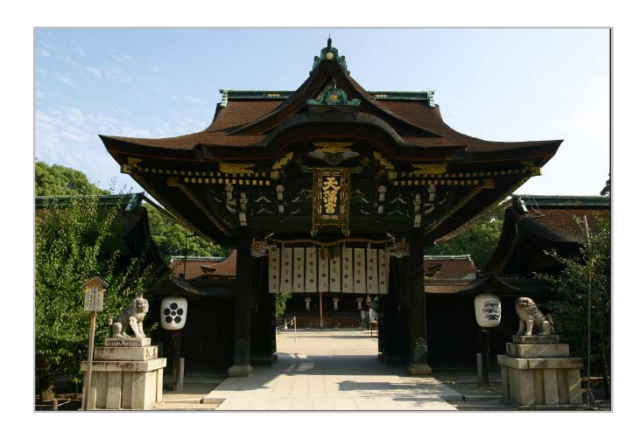

今回は自動で色調補正を行いましたが、次のよう に手動で各パラメータを調整して、好みの画質に することもできます。 以下のようにパラメータを変更すると、さらに

明るく、くっきりとした加工ができます。

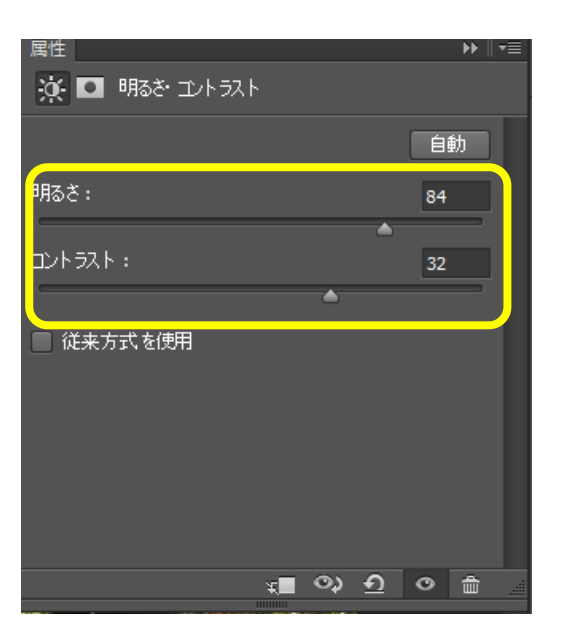

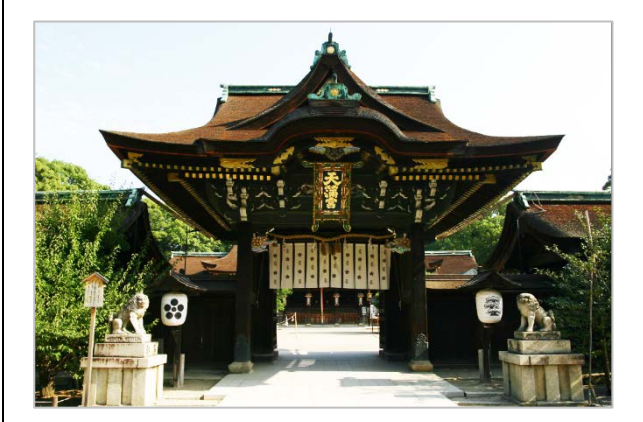

#### ※注意

補正をしすぎると画質を損ないかねません。やり 直したい時は、パネルエリア操作時に表示される 『明るさとコントラストの属性パネル』の右下に ある『レイヤー削除』アイコンで削除することが できます。

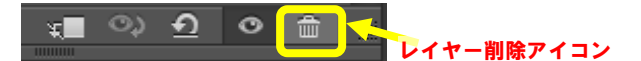

また、メニューの「編集」→「1段階戻る」を選 択しても作業をやり直すことができます。

| ファイル(F) 編集(E) | 画像を変更の取り消し( <u>O</u> ) | Ctrl+Z       |
|---------------|------------------------|--------------|
|               | 1 段階進む( <u>W</u> )     | Shift+Ctrl+Z |
|               | 1 段階戻る( <u>K</u> )     | Alt+Ctrl+Z   |

# 1.5. 補正した写真を保存しよう

 メニューバーで「ファイル」を選択し、②「別 名で保存」を選択します。

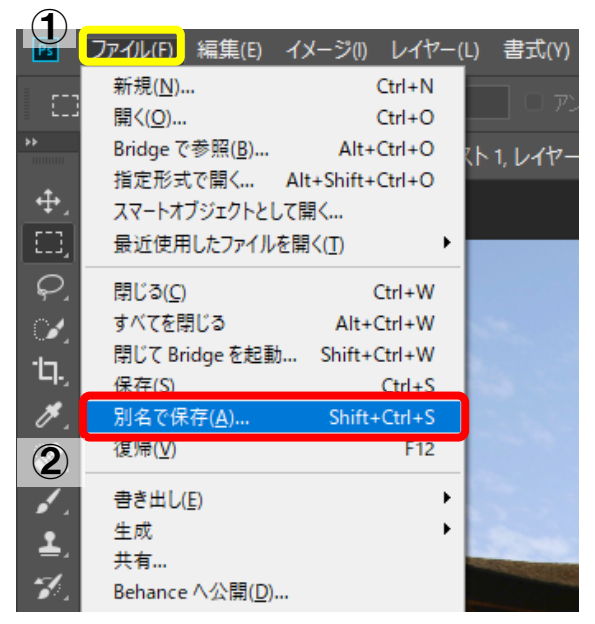

1.6. 保存するファイル形式を選択しよう
ファイル形式:「JPEG(\*.JPG,\*.JPEG,\*
\*.JPE)」を選択して、

|                                                                                                    | トンプル画像                                                                                                    | · + ++                                                                                                    | サンプル画像の検索                |  |
|----------------------------------------------------------------------------------------------------|----------------------------------------------------------------------------------------------------|----------------------------------------------------------------------------------------------------|--------------------------|--|
| ファイル名(N): 北野天満宮.psd                                                                                                    |                                                                                                    |                                                                                                    |                          |  |
| ファイルの欄間(I): Photoshop (*.PSD;*.PDD)                                                                                                    |                                                                                                    |                                                                                                    |                          |  |
| Photoshop (*.PSD;*.PDD)                                                                                                    |                                                                                                    |                                                                                                    |                          |  |
| ビックドキュメント形式 (*.P                                                                                                    | SB)                                                                                                    |                                                                                                    |                          |  |
| BMP (*.BMP;*.RLE;*.DIB)<br>CODDUSEDUE GIE (* GIE)                                                                                                    |                                                                                                    |                                                                                                    |                          |  |
| Dicom (*.DCM;*.DC3;*.DIC                                                                                                    | )                                                                                                    |                                                                                                    |                          |  |
| Photoshop EPS (*.EPS)                                                                                                    |                                                                                                    |                                                                                                    |                          |  |
| Photoshop DCS 1.0 (*.EPS)<br>Photoshop DCS 2.0 (*.EPS)                                                                                                    |                                                                                                    |                                                                                                    |                          |  |
| ISE REF (* ISE, * TOI)                                                                                                    |                                                                                                    |                                                                                                    |                          |  |
| JPEG (* JPG;* JPEG;* JPE)                                                                                                    |                                                                                                    |                                                                                                    |                          |  |
| JPEG 2000 (* JPF;* JPA;* JA<br>JPEG ステレオ (* JPS)                                                                                                    | 2;-320;-326;-390)                                                                                                    |                                                                                                    |                          |  |
| PCX (*.PCX)                                                                                                    |                                                                                                    |                                                                                                    |                          |  |
| Photoshop PDF (*.PDF;*.PD                                                                                                    | P)                                                                                                    |                                                                                                    |                          |  |
| PIXAF (*.PXR)<br>PNG (*.PNG-*.PNS)                                                                                                    |                                                                                                    |                                                                                                    |                          |  |
| ring and and                                                                                                    |                                                                                                    |                                                                                                    |                          |  |
| Portable Bit Map (*.PBM;*.)                                                                                                    | CM;*.PPM;*.PNM;*.PFM;*.I                                                                                                    | PAM)                                                                                                    |                          |  |
| シフォルターの参照 Portable Bit Map (*.PBM;*.<br>Soltex CT (*.SCT)                                                                                                    | PGM;*.PPM;*.PNM;*.PFM;*.I                                                                                                    | PAM)                                                                                                    |                          |  |
| <ul> <li>フォルダーの参照 Portable Bit Map (*.PBM;*.l<br/>Soltex CT (*.SCT)</li> <li>Targa (*.TGA;*.vDA;*.ICB)</li> </ul>                                                                                                    | PGM;*,PPM;*.PNM;*,PFM;*.<br>(*.VST)                                                                                                    | PAM)                                                                                                    |                          |  |
| フォルターの参照 Portable Bit Map (*.PBM;*.)<br>Soltex CT (*.SCT)<br>Targa (*.TGA;*.YDA;*.ICB)<br>TIFF (*.TIF;*.TIFF)<br>TIFF (*.TIF;*.TIFF)                                                                                                    | *.vst)                                                                                                    | PAM)                                                                                                    |                          |  |
| <ul> <li>フォルダーの参考 Portable Bit Map (*.PBM);*.I<br/>Sotex CT (*.SCT)</li> <li>Targa (*.TGA;*.VOA;*.ICB<br/>TIFF (*.TIF)*.TIFF)</li> <li>マルチ重張形式 (*.MPO)</li> <li>ク和フォーマット (*.SAW)</li> </ul>                                                                                                    | PGM;*.PPM;*.PNM;*.PFM;*.I                                                                                                    | PAM)                                                                                                    |                          |  |
| <ul> <li>フォルターの参照 Portable Bit Map (*,PBM;*,I<br/>Sotex CT (*,SCT)</li> <li>Targa (*,TGA;*,XOA;*,ICB)</li> <li>TIFF (*,TIF;*,TIFF)</li> <li>マルチ曲県形式 (*,MPO)</li> <li>汎用フォーマット (*,RAW)</li> </ul>                                                                                                    | >GM;*.PPM;*.PNM;*.PFM;*.I                                                                                                    | PAM)                                                                                                    |                          |  |
| <ul> <li>フォルターの参与 Portable BR Map (*.16A/*.10A/*.1CB</li> <li>Scikex Cf (*.5CT)</li> <li>Targa (*.16A/*.10A/*.1CB</li> <li>TIFF (*.11F)*.11FF)</li> <li>マルデス編集(*.16A/*.40W)</li> <li>2.455 All 4.755</li> </ul>                                                                                                    | *CM;*.PPM;*.PNM;*.PFM;*.I                                                                                                    | PAM)                                                                                                    |                          |  |
| <ul> <li>フォルターの参昇 Portable BR Map (*:PBM,*i,<br/>Scitex CT (*:SCT)<br/>Targa (*:TGA,*:VDA;*.ICB<br/>TIFF (*:TFF,*:TTFF)<br/>マルデ素備形式 (*:MPO)<br/>汎用フォーマット (*:RAW)</li> <li>名相を付けて保存</li> </ul>                                                                                                    | <pre>rGM;*.PPM;*.PNM;*.PFM;*. *.VST)</pre>                                                                                                    | PAM)                                                                                                    |                          |  |
| <ul> <li>フォルターの参号 Portable BR Map (*-PBM,*-I)<br/>Soltex CT (*-SCT)<br/>Targa (*-IGA*-*-VDA;*-ICB<br/>TIFF (*-TIF)*-TIFF)<br/>マルテ実備系が(*-MPO)<br/>汎用フォーマット (*-RAW)</li> <li>名朝を付けて保存</li> </ul>                                                                                                    | CM:*.PPM;*.PNM;*.PFM;*.i<br>*.vST)<br>ンプル画像                                                                                                    | • 4+                                                                                                    | サンプル画像の検索                |  |
| <ul> <li>フォルターの参野 Portable BR Map (*-196M,*1)</li> <li>Softex Cf (*-SCT)</li> <li>Tappa (*,TGA,*,VDA),*1(CB</li> <li>TiFP (*,TF)*,*TFF)</li> <li>マルチ電磁形式 (*.MPO)</li> <li>プ用フォーマット (*.RAW)</li> <li>名前を付けて保存</li> <li>ペ</li> <li>クァイル名(N)</li> <li>北野天高高2,100</li> </ul>                                                                                                    | cgm;*.ppm;*.pnm;*.prm;*.i<br>*.vsT)<br>ンプル画像                                                                                                    | • 4 <sub>2</sub>                                                                                                    | サンプル演像の検索                |  |
| <ul> <li>フォルターの参昇 Portable BR. Map (*-1964.*)</li> <li>フォルターの参昇 Portable BR. Map (*-1964.*)</li> <li>Sciex Cf (*-5CT)</li> <li>Targa (*-1764.*)</li> <li>Targa (*-1764.*)</li> <li>スルデス構成す (*-1869.*)</li> <li>スポフォーマット (*-RAW)</li> <li>名和を付けて信仰</li> <li>シーム</li> <li>マケイル名(M)</li> <li>北野天満高2.100</li> <li>マケイル名(M)</li> <li>北野天満高2.100</li> <li>マケイル名(M)</li> </ul>                                                                                                    | CCM:*.PDM:*.PNM:*.PFM:*.(<br>*.vST)<br>ンプル振楽                                                                                                    | ▼ 4 <sub>9</sub>                                                                                                    | サンプル画像の検索                |  |
| <ul> <li>フォルターの参与 Portable BR Map (*: PBM;*.)</li> <li>Scitex CT (*: SCT)</li> <li>Targa (*: TGA;*. VDA;*. ICB</li> <li>TIFF (*: TIF)*. TIFF)</li> <li>マルデス線が (*: MPO)</li> <li>汎用フォーマット (*: RAW)</li> </ul> 名話を付けて存存           マーイルの機構(T)         必要夫素高2.00           ファイルの機構(T)         IPEG (*: JPG;*: JPEG;*: JPEG)                                                                                                    | CCM:*.PPM;*.PNM;*.PFM;*. <br>*.vST)<br>ンプル画像                                                                                                    | • 49                                                                                                    | サンプル画像の検索                |  |
| <ul> <li>フォルターの参単 Portable BR Map (*-196M,*)<br/>Softex Cf (*-SCT)<br/>Tappa (*-TGA,**VDA),*1/CE<br/>TFF (*,TFF)** TFF)<br/>マルデ環像形式 (*-MPO)<br/>プ用フォーマット (*-RAW)</li> <li>名類を付けて保存</li> <li>マーインの代() (2野天美宮2,196)</li> <li>ファイルの掲載(T): JPEG (*-JPEG)*-JPE)</li> </ul>                                                                                                    | CCM:*,PDM;*,PNM;*,PFM;*,I                                                                                                    | • 4+                                                                                                    | サンプル運動の検索                |  |
| <ul> <li>フォルターの参考 Portable BR Map (*-PSM,*-1)<br/>Solex CF (*-SCT)<br/>Tipp (*,TCA,*-VDA,*-1)CB<br/>TIFP (*,TIF)<br/>マルテ美術形式 (*-MPO)<br/>九用フォーマット (*-RAW)</li> <li>名箱を付けて存存</li> <li>マイル名(N) 北京天吉高2.107</li> <li>ファイル名(N) 北京天吉高2.107</li> <li>ファイルの機械(T): INEG (*-JPEG;*-JPEG;*-JPEG)</li> </ul>                                                                                                    | CM:*.PPM;*.PNM;*.PFM;*. <br>*.vST)<br>ンプル振楽                                                                                                    | • 4 <sub>2</sub>                                                                                                    | サンプル演像の検索                |  |
| <ul> <li>フォルターの参与Portable BR Map (*-19M,*-1)<br/>Solex CF (*-SCT)<br/>Targa (*,TGA,*-VDA,*-1CB)<br/>TIFF (*-TFF,*-TFF)<br/>スルデス曲式(*,CMPO)<br/>ス用フォーマット (*-RAW)</li> <li>名配を付けて信存</li> <li>マーイル名(M)<br/>2野天真富2.iod</li> <li>ファイルる(M)<br/>2野天真富2.iod</li> <li>ファイルの環境(T): DEEG (* JPEG;* JPEG;*-JPEG)</li> </ul>                                                                                                    | CCM:*.PDM;*.PNM;*.PFM;*.(<br>*.vST)<br>ンプル振楽                                                                                                    | • 4.                                                                                                    | サンプル画像の検索                |  |
| <ul> <li>フォルターの参与 Portable BR Map (*:PBM.*).<br/>Sciex Cf (*:SCT)<br/>Targa (*:TGA;*.VDA;*.ICB<br/>TTFF (*:TF)*:TTF)<br/>プレデス編集(*:TGA;*.VDA;*.ICB<br/>TTFF (*:TF)*:TTF)</li> <li>スポーマット (*:RAW)</li> <li>名類を付けて存存<br/>・・・・・・・・・・・・・・・・・・・・・・・・・・・・・・・・・・・</li></ul>                                                                                                    | CCM:*,PDM;*,PPM;*,PFM;*,I<br>*,VST)                                                                                                    | • 4.                                                                                                    | サンプル画像の検索                |  |
| <ul> <li>フォルターの参野 Portable BR Map (*-196M,*)<br/>Solex Cf (*-SCT)<br/>Tappa (*-TGA,**VDA),*1/CB<br/>TTFF (*-TFF)<br/>マルチ電影形式 (*-MPO)<br/>プ用フォーマット (*-RAW)</li> <li>名類を付けて保存</li> <li>※ ・・・・・・・・・・・・・・・・・・・・・・・・・・・・・・・・・・・・</li></ul>                                                                                                    | なラー: □ 改正201<br>カラー: □ 改正201<br>カラー: □ 改正201                                                                                                    | • 4,                                                                                                    | サンプル運動の検索<br>9):         |  |
| <ul> <li>フォルターの参考 Portable BR Map (*-196M,*-1)<br/>Solex CF (*-SCT)<br/>Targa (*-TCA,*-VDA,*-1)CB<br/>TTFF (*-TTF)<br/>マルテ書単形式 (*-MPO)<br/>ス用フォーマット (*-RAW)</li> <li>名類を付けて存存<br/>・・・・・・・・・・・・・・・・・・・・・・・・・・・・・・・・・・・</li></ul>                                                                                                    | カラー: □ 改正的<br>カラー: □ 改正的<br>(0, 1, 1, 1, 1, 1, 1, 1, 1, 1, 1, 1, 1, 1,                                                                                                    | ► 4→                                                                                                    | サンプル運動の検索<br>D):         |  |
| <ul> <li>フォルターの参考 Portable ER Map (*.19M,*.)</li> <li>フォルターの参考 Portable ER Map (*.19M,*.)</li> <li>Sciex Cf (*.5CT)</li> <li>Targa (*.1GA,*.VDA,*.ICB)</li> <li>TIFF (*.1F)*, TIFF)</li> <li>ス用フォーマット (*.RAW)</li> <li>名氣を付けて信存</li> <li>マット (*.RAW)</li> <li>名氣を付けて信存</li> <li>マット (*.RAW)</li> <li>名気を付けて信存</li> <li>マット (*.RAW)</li> <li>スティルる(N)</li> <li>2野天素高2.00</li> <li>ファイルの機械(T): INFEG (*.3PEG;*.3PEG)</li> <li>保存オブション</li> <li>保存オブション</li> <li>保存オブション</li> <li>保存オブション</li> <li>保存オブション</li> </ul>                                                                                                    | ならー: □ 8正201                                                                                                    | <ul> <li>・ 4,</li> <li>とを使用(c<br/>CMYK<br/>コファイ)</li> </ul>                                                                                                    | サンプル画像の検索<br>2):<br>(C)  |  |
| フォルターの参数<br>Portable Bit Map (*:PBM,*i,<br>Softex Cf (*.SCT)<br>Tappa (*:TGA;*:VDA),*i/CB<br>TTFF (*:TFF)<br>マルテ電機形式 (*.MPO)<br>T用フォーマット (*:RAW)<br>S額を付けて保存<br>マーント(*.RAW)<br>S額を付けて保存<br>マーント(*:RAW)<br>S額を付けて保存<br>マーント(*:RAW)<br>S額を付けて保存<br>S<br>S                                                                                                    | なり、* PPM、* PPM、* I<br>*.vST)<br>ンプル画像<br>カラー: □ 夜正記<br>(高原)<br>□ Icc パ<br>こCc パ<br>こCc パ                                                                                                    | <ul> <li>・ 4</li> <li>・ 4</li></ul> | サンプル運動の検索<br>)):<br>ノ(C) |  |
| フォルターの参数     Portable BR Map (*-PBM,*-)<br>Solex CF (*-SCT)     Targa (*-TGA,*-VDA,*-)(E)<br>TIFF (*-TFF)<br>TUFF)     TUFF)     TUFF | CGM:*.PPM:*.PPM:*.<br>*.VST)<br>ンプル画像<br>シラー: 〇 6正回<br>「 CC 7」<br>: SCG<br>I ICC 1<br>: SCG<br>I ICC 1<br>: SCG I ICC 1<br>: SCG I ICC 1<br>: SCG                      | w 4)<br>まを使用(<br>CMYK<br>コファイル<br>66-2.1<br>ール(T)                                                                                                    | サンプル運業の検索<br>2):<br>(C)  |  |
| フォルターの参考 Portable BR Map (*-196M,*)<br>Solex CF (*-SCT)<br>Targa (*,TGA,*-VDA,*).CB<br>TIFF (*,TFF,*,TTFF)<br>マルテス編集(*,TGA,*-VDA,*).CB<br>TIFF (*,TFF,*,TTFF) スポンスペマット (*,FAW) 名第を付けて存存 スポンスペマット (*,FAW) 2アイル名(N) (北京大東高2.100) ファイルる(M) (北京大東高2.100) ファイルる(M) (北京大東高2.100) ファイルの機構(**): DEG (* JPG(** JPEG)** JPE) (保存メブション (保存: ⑦ 総数保存(*) 二 注税(*) 〇 パンファチンスル(*) 〇 パンマット(*) 〇 パンマット(*)                                                                                                    | なります。<br>たいのでは、<br>たいのでは、<br>たいのででは、<br>たいのででは、<br>たいのででは、<br>たいのででででででで<br>たいのででで<br>たいのででで<br>たいのででで<br>たいのででで<br>たいのででで<br>でのでででで<br>でのででで | ► 4+<br>まを使用(CMYK<br>コファイ)<br>566-2.1<br>ール(T)                                                                                                    | サンプル運動の映照<br>0):<br>     |  |

ファイル名を変更して「保存」をクリックします。 JPEG で保存する場合、画質を選択でき、今回は 最高(低圧縮率)を選択します。

×

▼をクリックし、
 「最高(低圧縮率)」を選択し
 「OK」をクリックします。
 JPEG オブション
 マット(M): なし

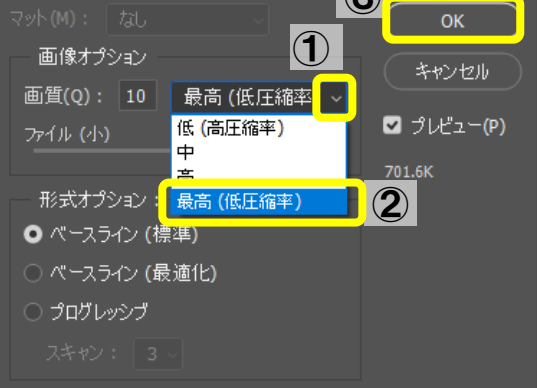

これで加工した画像を保存できました。

# 2. 簡単な写真の加工1

スポット修復ブラシツール<sup>図</sup>と修復ブラシツー ル<sup>図</sup>を使い、顔の汚れを自然に消してみましょう。

2.1. ズームツール C で画像の加工したい部分 を拡大しよう

まず、「開く」をクリックしてサンプル写真が保存 されているフォルダを開きます。

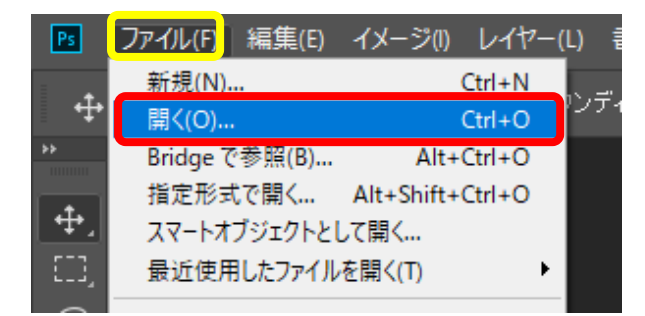

「2女性.jpg」を選択して開きます。

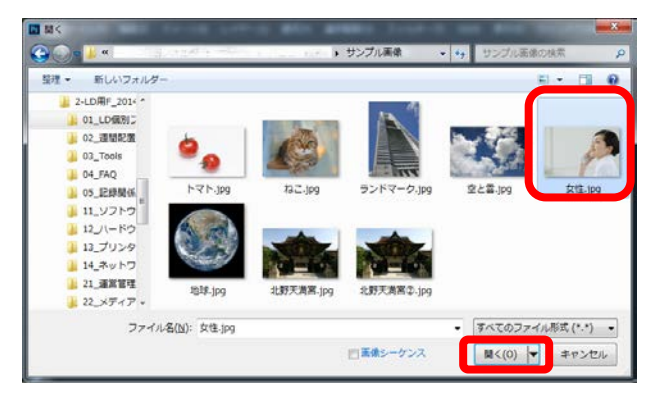

次に作業しやすいように画像を拡大します。 左のツールパネルでズームツールを選択します。

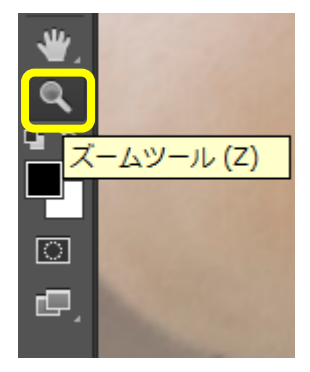

オプションバーで拡大を選択します。

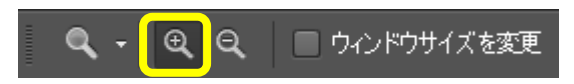

画像をクリックして拡大

この方法で画面表示を「200%」に拡大します。

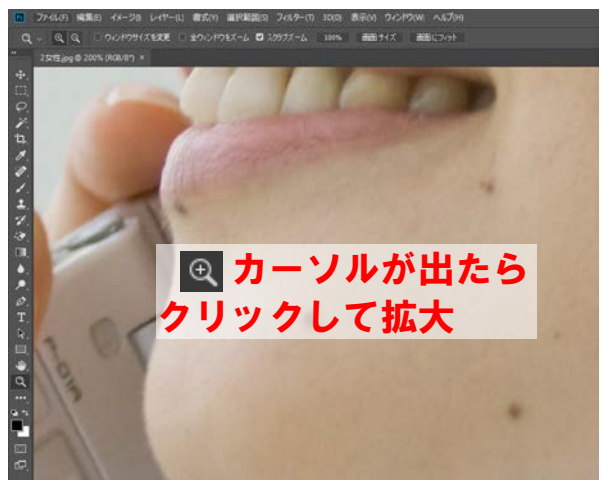

画面の左上に表示倍率の示されていて 200%になったことが確認できます。

| Ps       | ファイル(F) | 編集(E)  | イメージ(!)    | レイヤー(L) |
|----------|---------|--------|------------|---------|
| Q        | ~ 🗨     | Q   D  | ウィンドウサイン   | ズを変更 🗌  |
| **       | 2女性.jpg | @ 200% | (RGB/8*) × |         |
| <b>+</b> |         |        |            |         |

#### または、

200% 💽 🖙 ファイル:28.7M/28.7M

画面左下の表示倍率の表示で 200%になったこと が確認できます。

#### 【補足】

前項でも説明したように、キーボードの Ctrl キ ーと+キーを同時に押しても、ズームインします。 Ctrl キーと- (マイナス) キーを同時に押すとズ ームアウトします。(この場合はドキュメント画 像の中心部分を中心に拡大されます。)

また、Alt キーを同時に押しながら、マウスのス クロールを上に転がすとマウスカーソルキーを 中心に拡大します。Alt キーを同時に押しながら、 マウスのスクロールを下に転がすとマウスカー ソルキーを中心に縮小します。

さらに、Ctrl キーと0(ゼロ)で、画面に合わ せて表示、Ctrl キーと1(ゼロ)で、倍率10 0%すなわち原寸表示になります。 次に手のひらツール **№**を選択してドラッグし、 作業しやすい位置に(たとえば横顔の頬の部分 が中心に)ほくろが来るように移動します。

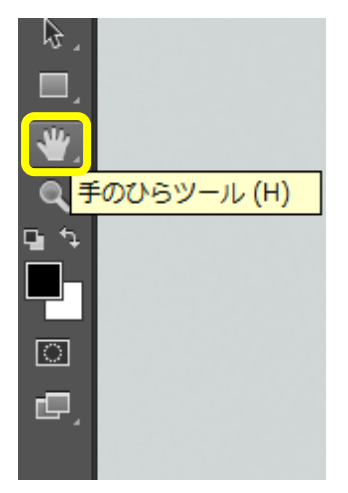

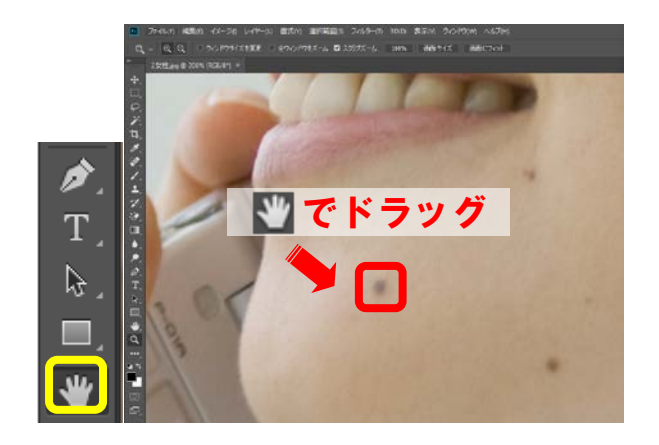

# 

ツールパネルの<sup>●●</sup>を長押ししてスポット修復ブ ラシツールを選択します。

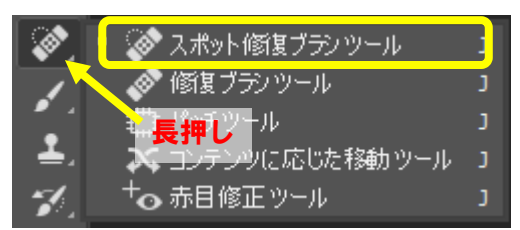

```
つぎに、
```

①オプションバーで▼をクリックして、

②ブラシの直径を設定します。

※修正する部分よりもブラシを大きく設定するのがコツ です。

今回は直径を「23px」に設定します。

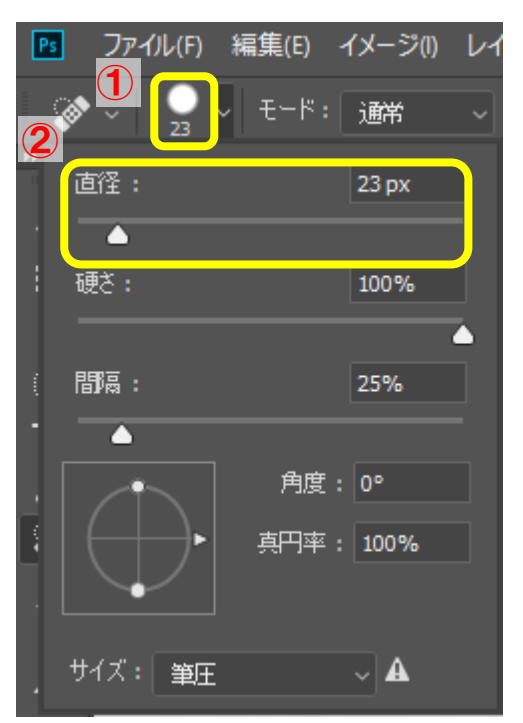

目の下・頬のほくろの上にマウスポインタを合わ せて、ほくろの部分を数回クリックします。

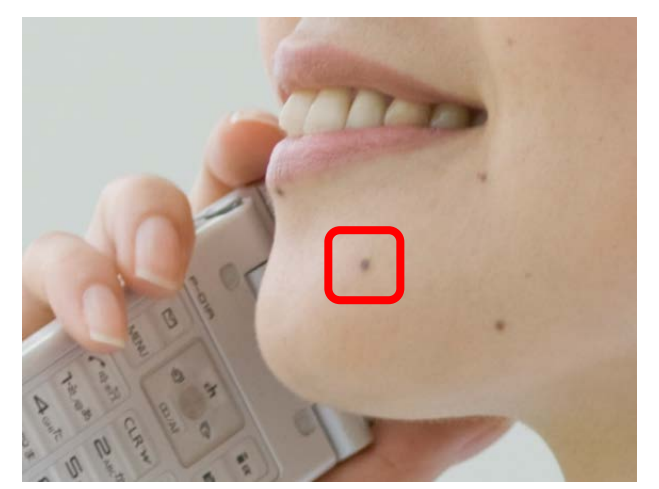

ほくろが消えました。

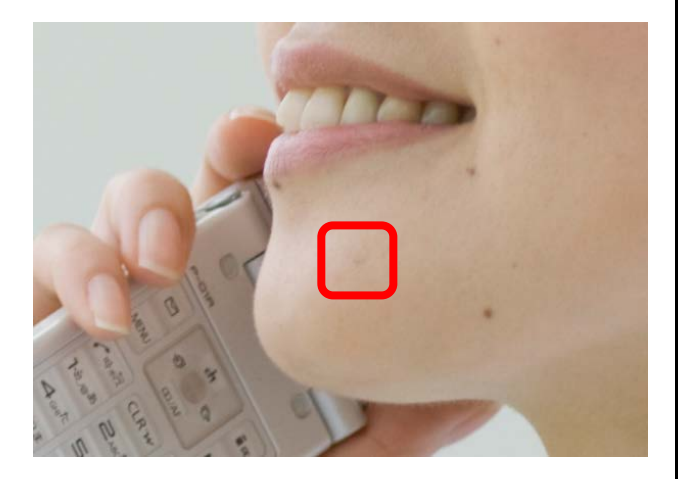

手のひらツール♥♥で画像を動かし、同様の操作で そのほかの気になるほくろや汚れをクリックし て、うまく消してみましょう。

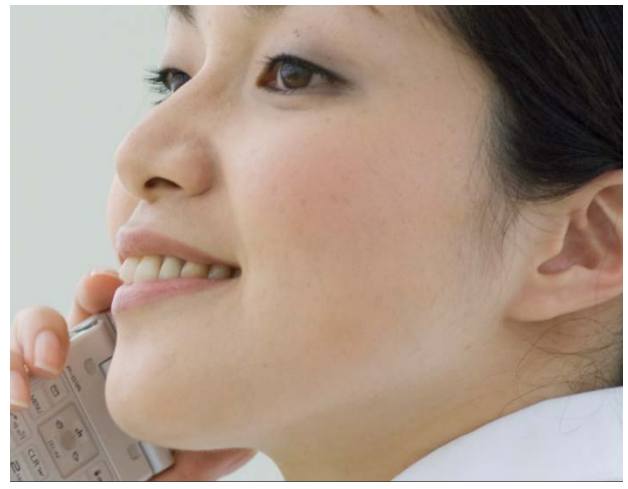

2.3 修復ブラシツール <sup>●</sup>で汚れを消そう 次に目の下の影を修正します。手のひらツール <sup>●</sup> で目元を画面の中央に移動させたらツールパネ ルの <sup>●</sup>を長押しし、修復ブラシツール <sup>●</sup>を選択 してください。

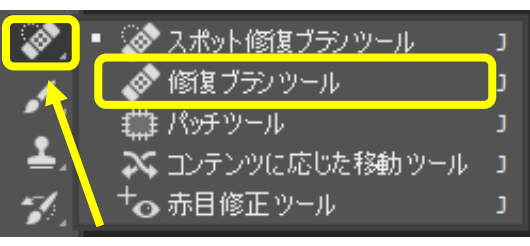

# 長押し

- ① オプションバーで▼をクリックして、
- ブラシの「直径」を「10px」に設定します。
   <u>ファ</u>イル(F) 編集(E) イメージ(I) レイ

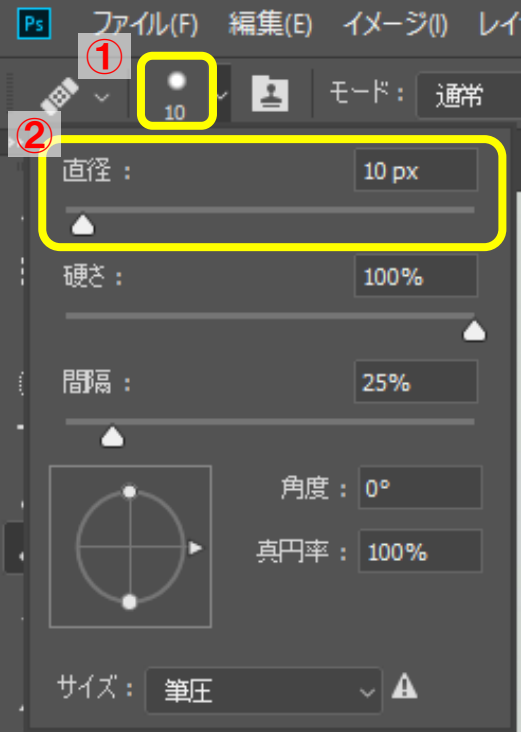

修復に使う色の場所を選択します。「Alt」キーを 押しながら修復したい場所の色と一致する部分 にマウスポインタを合わせ、クリックします。(色 のサンプリング)

今回は頬の下あたりを使用します。

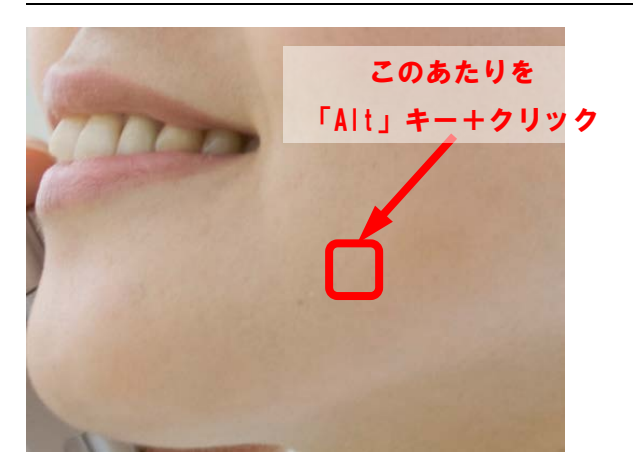

次に影の上にポインタを合わせてブラシをドラ ッグします。

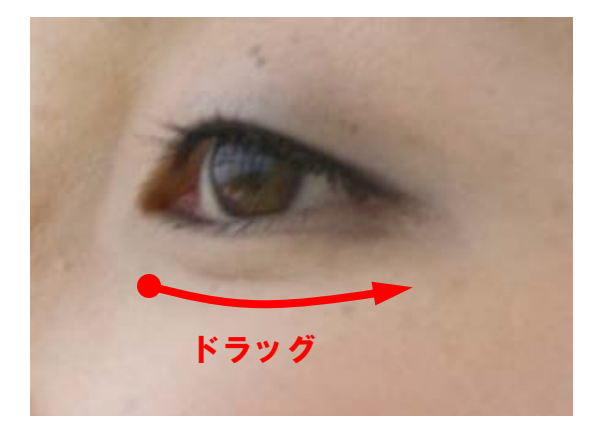

ドラッグした部分の汚れが消えました。同様の操 作で唇の右側の部分の汚れも消してみましょう。

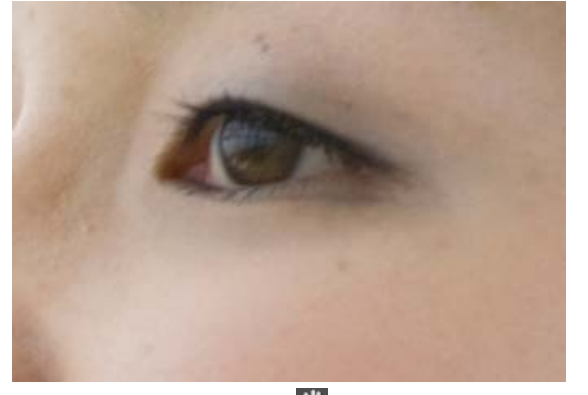

最後に手のひらツール **№**のオプションバーで「画 面サイズ」ボタンか「画面にフィットボタンを押 して写真全体を表示して確認してみましょう。

| Ps | ファイル(F) | 編集(E)   | イメージ(1)    | レイヤー | ·(L) 書: | 式(Y) 選択範囲 | ■(S) フィルター(T) |
|----|---------|---------|------------|------|---------|-----------|---------------|
|    | ~ 🗆 すべ  | にのウィンド  | ごうをスクロ ール  |      | 100%    | 画面サイズ     | 画面にフィット       |
| »  | 2女性jpg  | @ 66.7% | (RGB/8*) × |      |         |           |               |

- 簡単な写真の加工2
   このレッスンではコピースタンプツール
   使ってトマトをコピーして増やし、増やした方の
   トマトの色を変化させてみましょう。
  - 3.1. コピースタンプツール
     ごていていた。
     ごていたいた。
     こてみよう

「開く」から使用する画像を選択します。

| Ps               | ファイル(F)  | 編集(E)      | イメージ(1)    | レイヤー   | (L) 🖥 |
|------------------|----------|------------|------------|--------|-------|
|                  | 新規(N).   |            |            | Ctrl+N |       |
| • <del>†</del> • | 開く(O)    |            |            | Ctrl+O | ソフティ  |
| **               | Bridge ( | 。<br>参照(B) | Alt+       | Ctrl+O |       |
| •                | 指定形式     | で開く        | Alt+Shift+ | Ctrl+O |       |
| <b>₽</b> ,       | スマートオ    | ブジェクトとし    | て開く        |        |       |
| E3,              | 最近使用     | ヨしたファイル    | を開く(T)     | •      |       |
|                  |          |            |            |        |       |

サンプル写真が保存されているフォルダから「3 トマト.jpg」を選択し、開きます。

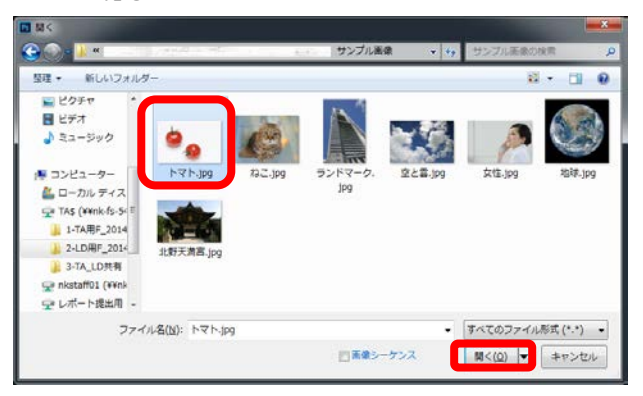

トマトの画像が開いたら、コピー作業の準備をし ましょう。

 ツールパネルからコピースタンプツール を選択します。

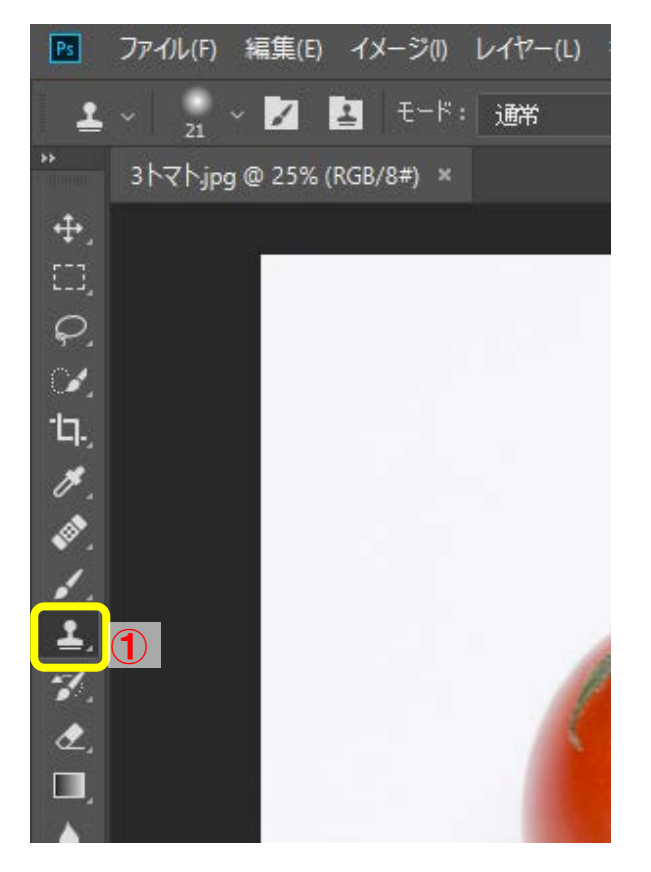

- ② オプションバーの左上の方にある▼をクリッ クして
- ソフト円ブラシを選択して、300pixel に設定 します。

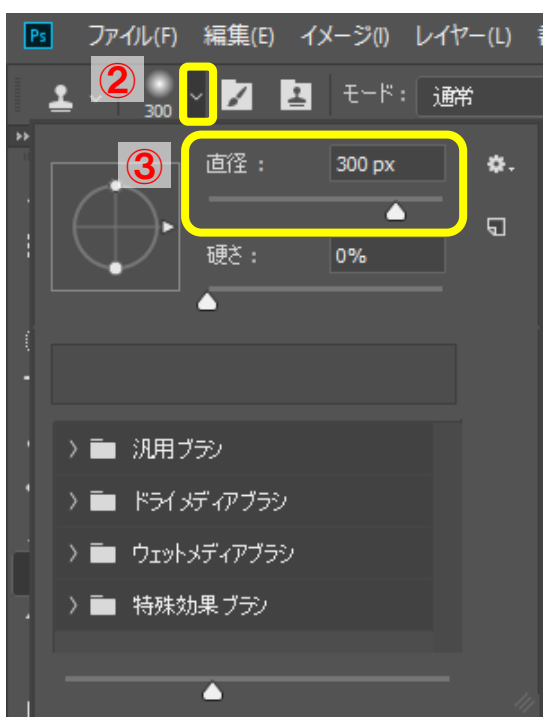

トマトの頂点あたりのピクセルにブラシを合わ せて「Alt」キーを押しながらクリックします (サンプリング)。

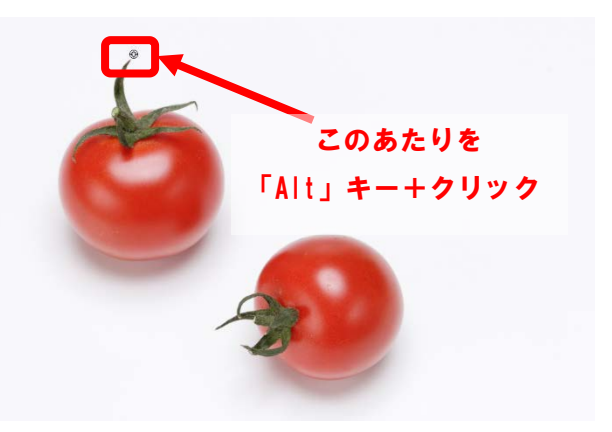

「Alt」キーを離して、コピーしたい部分にブラシ を合わせてドラッグしていきます。

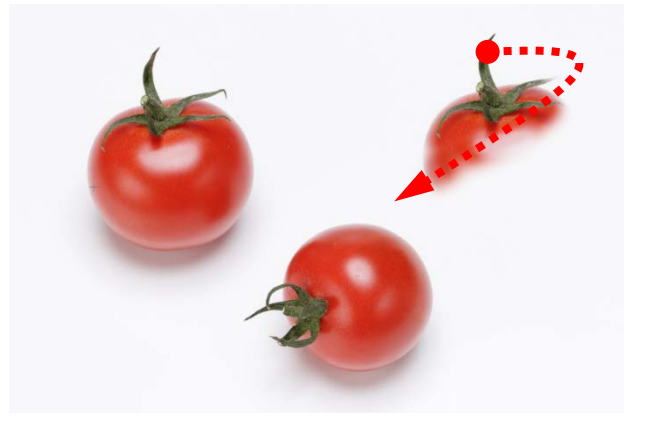

トマトがコピーされました。

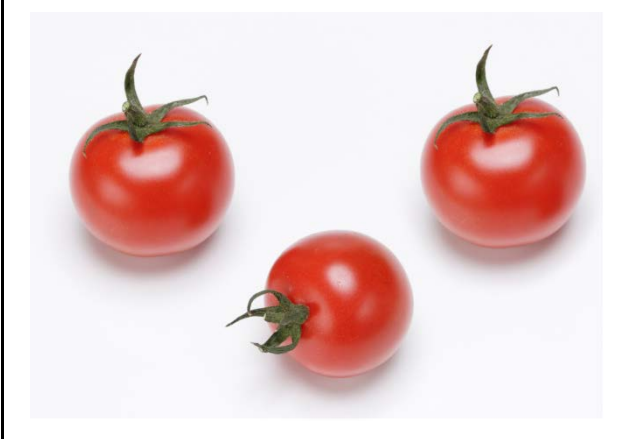

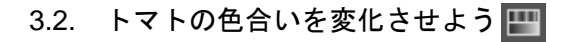

① 自動選択ツール を選び、

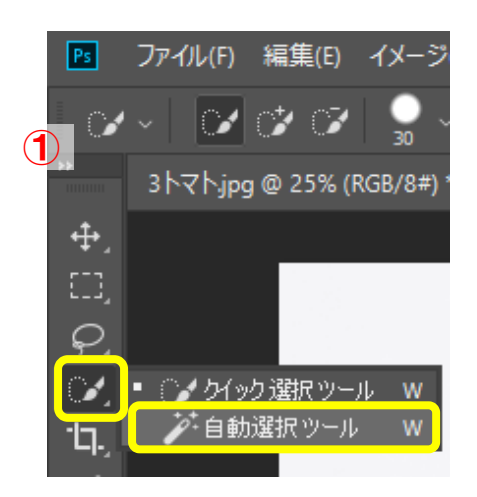

オプションバーの許容値を「50」に設定します。

| 選択範囲(S) | フィル  | ター(T)      | 3D(D) | 表示(V) | ウィ   | ンド: |
|---------|------|------------|-------|-------|------|-----|
| 2 許容値   | : 50 | <u></u> ]√ | アンチエイ | עדע 🔽 | / 隣接 | 1   |
|         | 7    | カラーサ       | シプリン  | /グ時に範 | 囲を設  | 定   |

コピーしたトマトの上部をクリックします。

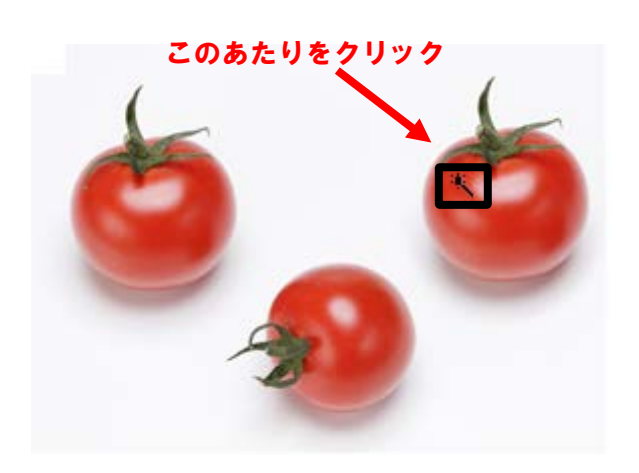

ー回のクリックではトマトの全体を選択できま せん。残りの部分は「Shift」キーを押しながらク リックして選択範囲に追加します。

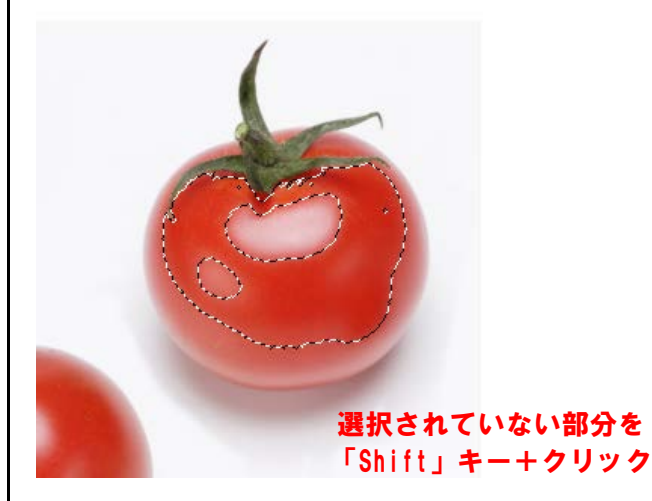

それでも選択されていない範囲が残ってしまっ ている場合は、作業しやすいようにズームツー ル ■で画面を任意の大きさに拡大し、許容値を 「10~20」に設定し、選択されていない部分を 「shift」キーを押しながら追加していきます。 また、選択範囲を取り消したいときは、「Alt」キ ーを押しながらクリックします。

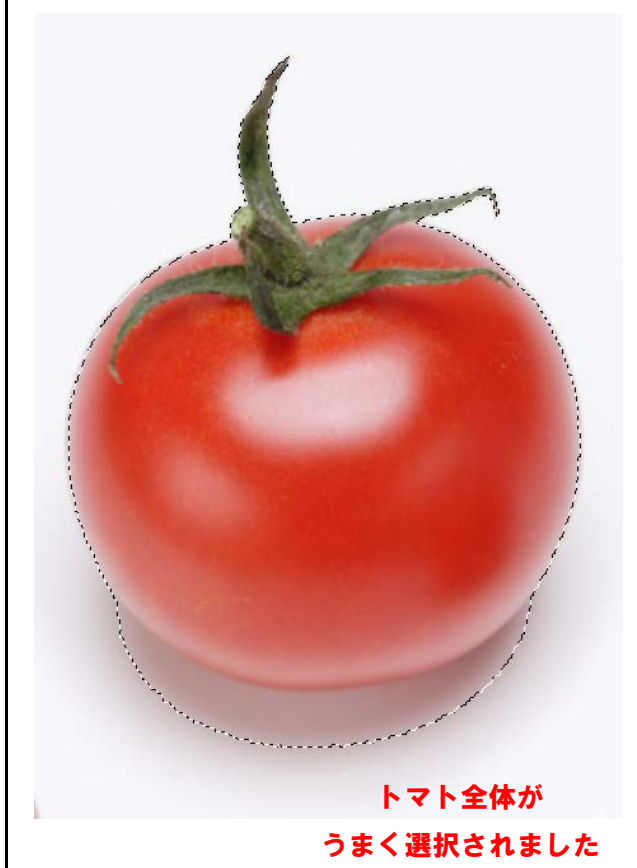

トマト全体が選択された状態になったら、トマ トの色を変化させるため、右側の色調パネルで 「色相・彩度」をクリックします。

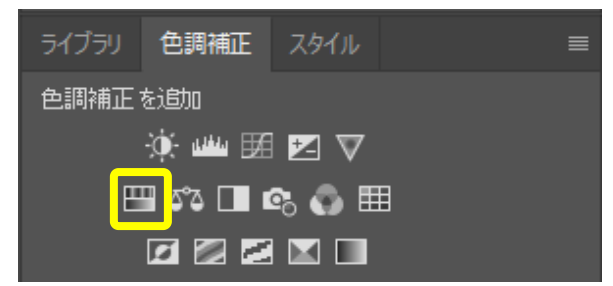

ここではトマトを青色に変化させます。

 属性パネルが開いたら、その中の色相を「-128」、彩度を「-15」に設定します。

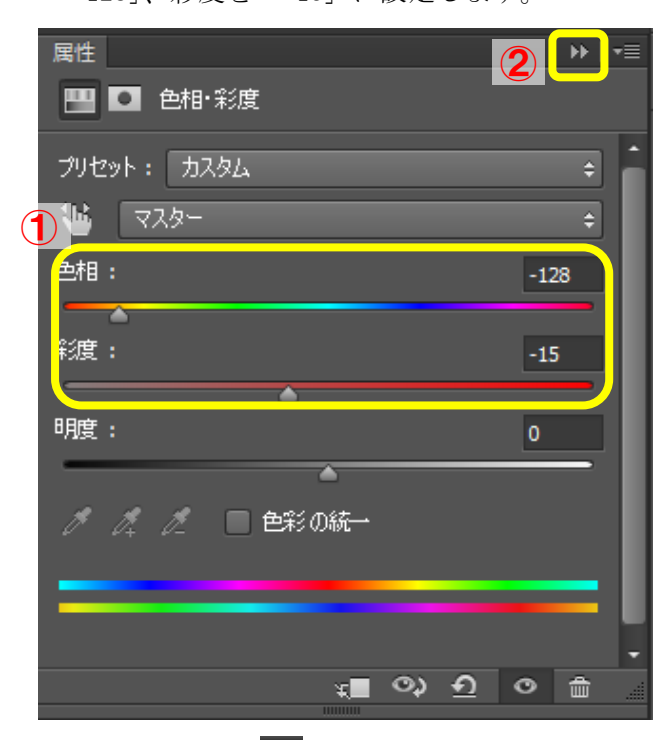

- ② 属性パネルは<sup>▶</sup>をクリックすれば閉じられ ます。
- トマトの色が青色に変化しました。

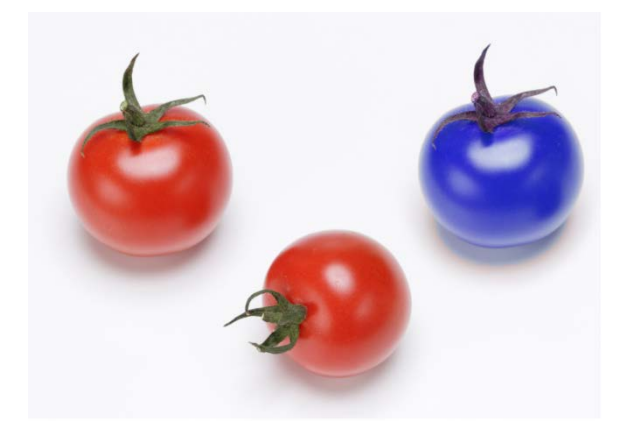

3.3. 各ツールの特徴比較

よく理解して、適切なツールを使いこなしましょう。

ツール名

スポット修復ブラシツール

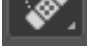

S.

<u>サンプリング方法</u> ブラシ境界線の周りの画像

<u>修復方法</u> ブラシ内をサンプリングした画像でなじませ る

# ツール名

修復ブラシツール

サンプリング方法

Alt キーを押してクリックした部分の画像

#### 修復方法

クリックした場所に周囲の画像となじませな がらサンプリングした画像をのせる (ドラッグするとサンプリング場所の位置関 係性を保持)

ツール名

コピースタンプツール

サンプリング方法

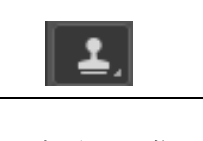

Alt キーを押してクリックした部分の画像 修復方法

クリックした場所に周囲の画像と関係なくサ ンプリングした画像を(サンプリング場所の位 置関係性を保持しながら)のせる

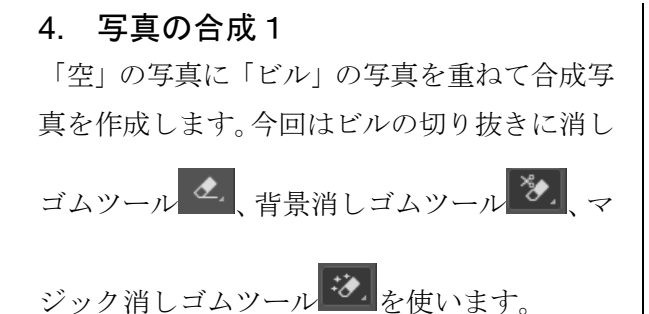

# 4.1. 2つの写真を重ねてみよう

「ファイル」- 「開く」をクリックして、サン プル写真が保存されているフォルダを開きま す。

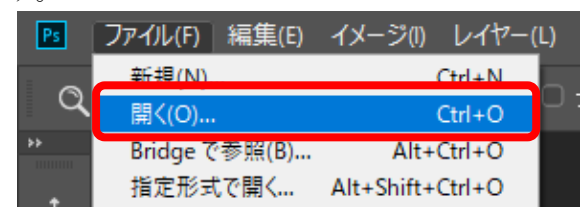

フォルダの中の「4\_a ランドマーク.jpg」をク リックし、「Ctrl」キーを押しながら「4\_b 空と 雲.jpg」を選択して開きます。

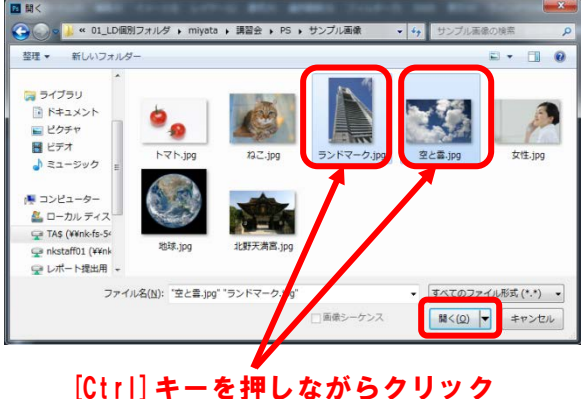

はい」キーを持じながらりりりり すると、2つ以上のファイルをま とめて選択できる。

メニューで「ウィンドウ」--「アレンジ」--「2 アップ縦」を選択し、2枚の画像を縦に並べて 表示します。

| ウィンドウ(W) ヘルプ(H) |                |
|-----------------|----------------|
| アレンジ(A) ・       | Ⅲ すべてを左右に並べる   |
| ワークスペース(K)      | ■ すべてを上下に並べる   |
| エクステンション ▶      | ■ 2 アップ - 横    |
|                 | 🛄 2 アップ - 縦    |
| 3D              | ■ 3 アップ - 横    |
| アクション Alt+F9    | 🎹 3 アップ - 縦    |
| ✓ カラー F6        | ■ 3 アップ - スタック |

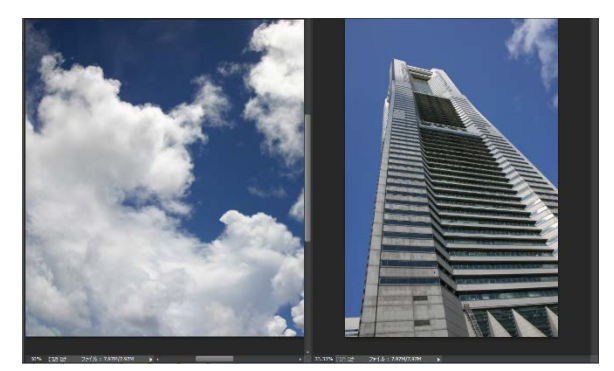

# 次に

- ① 移動ツール + をクリックします。
- ② ビルの写真を選択して空と雲の写真にド ラッグして重ね合わせます。

写真が重なりました。

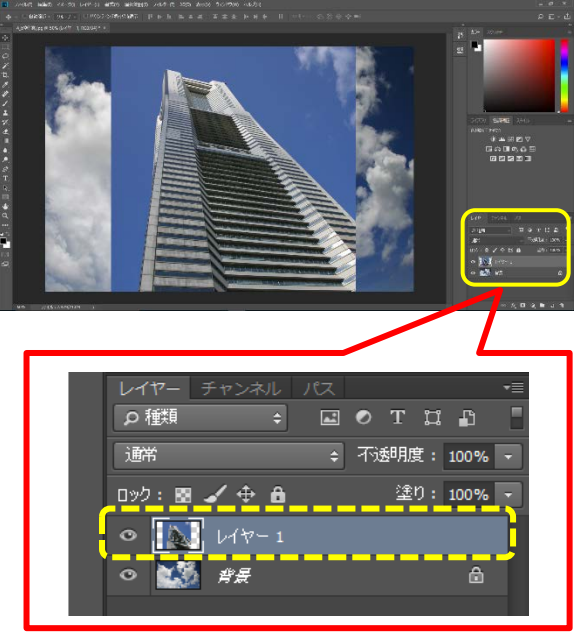

レイヤーが2つになっています。 レイヤー1が選択されていることを確認して おきましょう。

**4.2. 背景を消してみよう ▲** 「消しゴムツール」をクリックします。

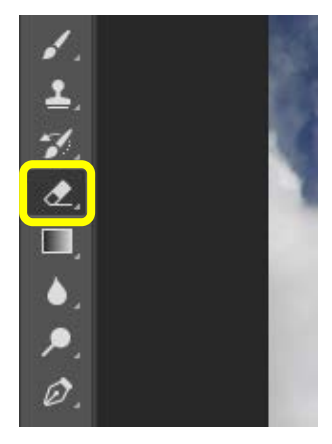

消しゴムの直径「150px」、硬さ「100%」に設 定します。

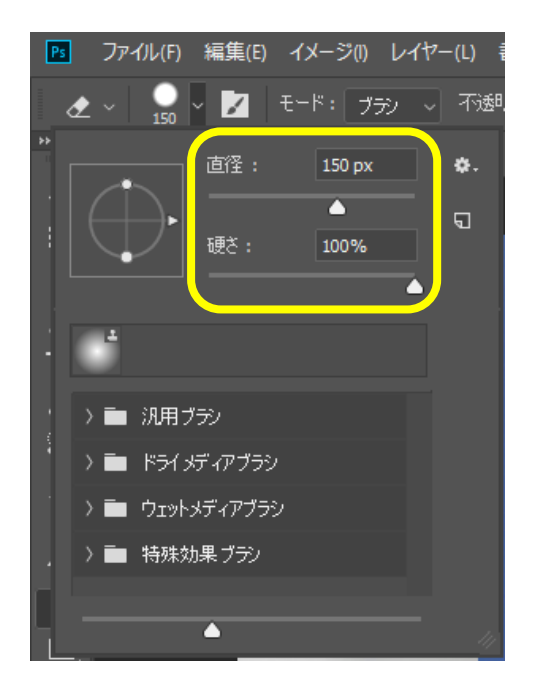

不要な部分を消します。 ① 写真左上角をクリックします。

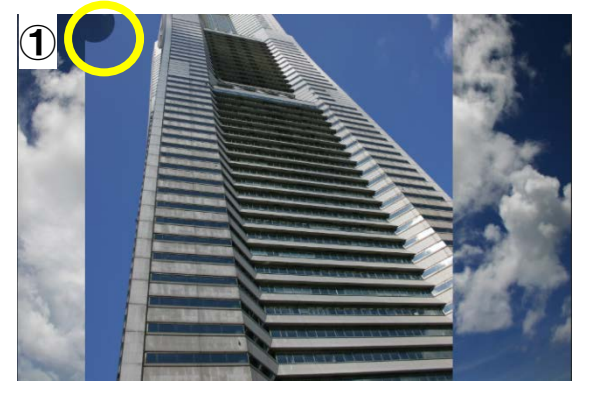

②の左下の空とビル境界部分を「shift」キーを 押しながらクリックすると、①と②をつないだ 直線状に、ビルの背景の空を消すことができま す。このように「消しゴムツール」では、どこ か1点をクリックした直後に「Shift」キーを押 しながら別の箇所をクリックすることで、2点 を結んだ直線状に画像を消去することができ るのです。

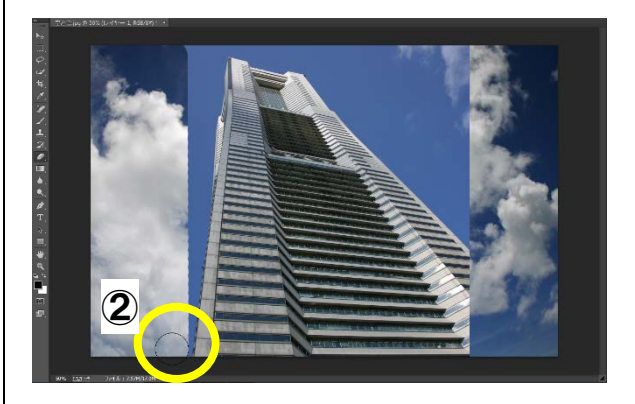

ほかの不要な部分も、おおまかに消去しましょう(細部の消去はこの次です)。

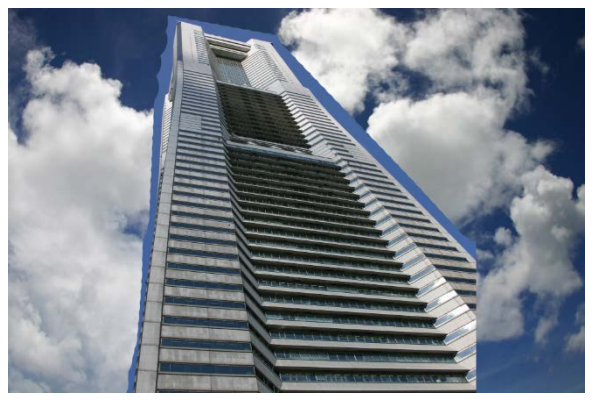

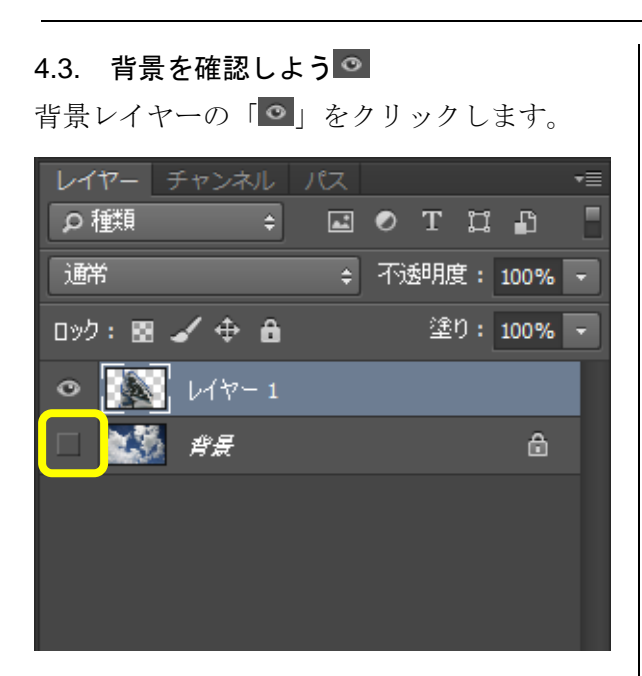

「背景」レイヤーが一時的に表示されなくなる ので、ビル側の青空部分の消し残しを確認する ことができます。なお、こは透明部分を意味し ます(格子模様が印刷される、という意味では なく、「透明」を表す記号です)。

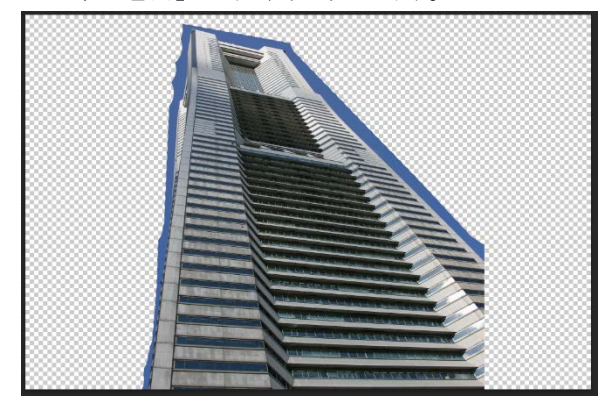

**4.4. 細かく背景を消してみよう** 消しゴムツール ▲を長押しし、背景消しゴム ツール を選択します。

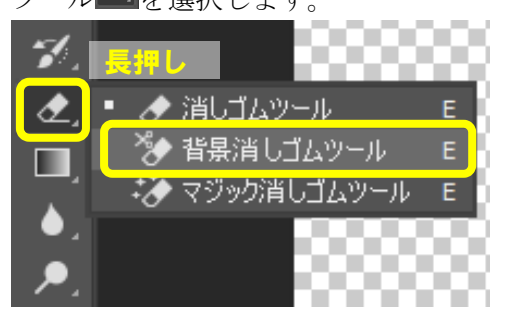

- オプションバーの左上の方にある▼をク リックして背景消しゴムツール<sup>\*\*</sup>のオプ ションを設定します。
- 直径を「100px」に設定します。

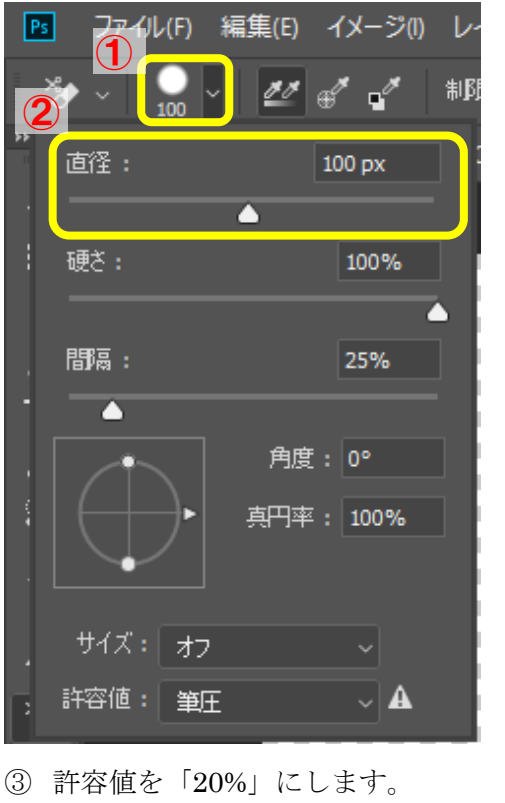

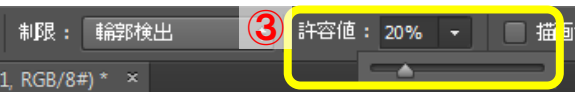

ポインタの中心 ◎を背景の不要な部分に合わせてクリックしていきます。

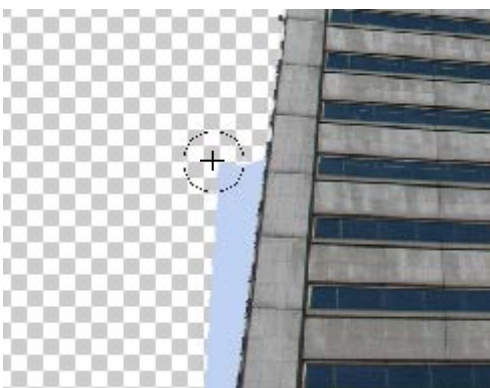

このとき、
の内側にビルが入っても境界を自動検出するため、ビル側は消えませんが、ポインター中心の「+」がビルに入ると消えてしまいます。

背景の不要な部分がきれいになくなりました。

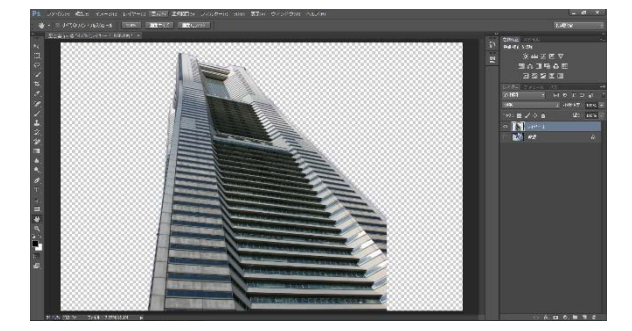

※尚、次の 4.5.のマジック消しゴムツール で不要部分の削除をすると、より簡単にできます。

- 4.5. マジック消しゴムでビルの背景を消し てみよう
- 消しゴムツールを長押しして、マジック消しゴムツールを選択します。

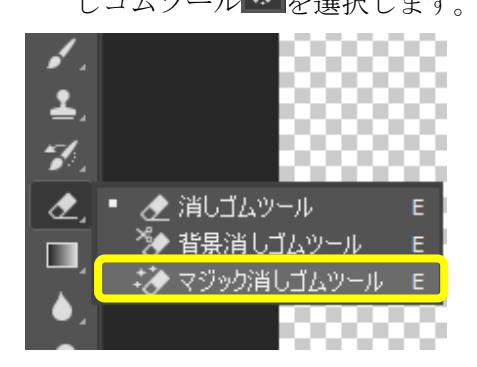

※今回は許容値などはそのままで構いません。
 ② ランドマークのレイヤーの削除する青空の部分(赤色の点線部分)を選択します。

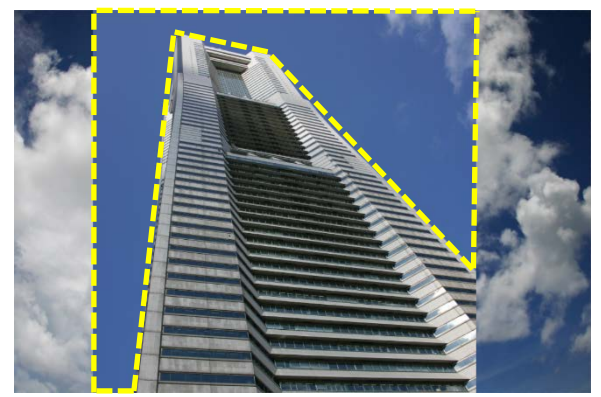

③ 赤点線部分内をクリックして選択すると

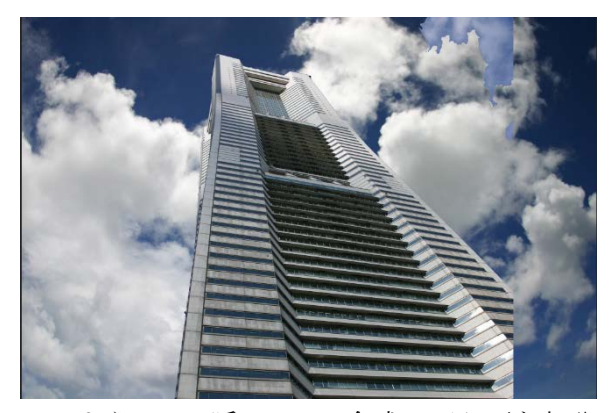

このように、一瞬にして、合成に不必要な部分 が削除できます。

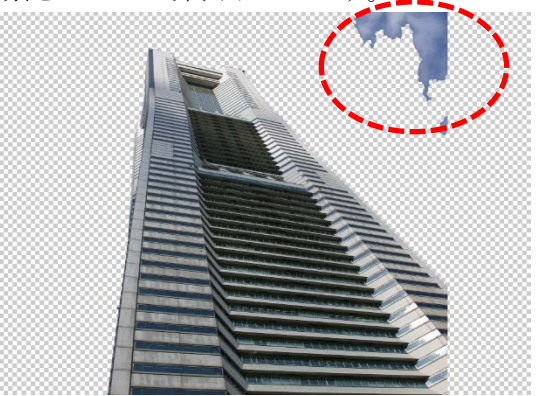

残りの赤い点線で囲まれた部分は 4.2.の消し ゴムツール ▲を使って消してみましょう。 その際は、手のひらツール ▲で画面を上下に 移動させます。

Alt キー+マウスホイールキーなどで画像を拡 大縮小して消し残しがないか確認します。

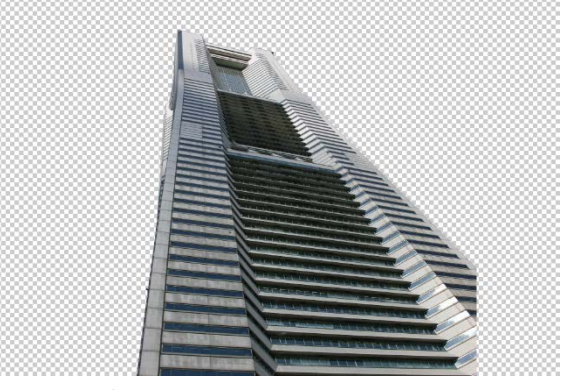

きれいに消せました。

# 4.6. 画像の配置を変更しよう

背景レイヤーの「■」をクリックして「<sup>●</sup>」 にし、再び表示させます。

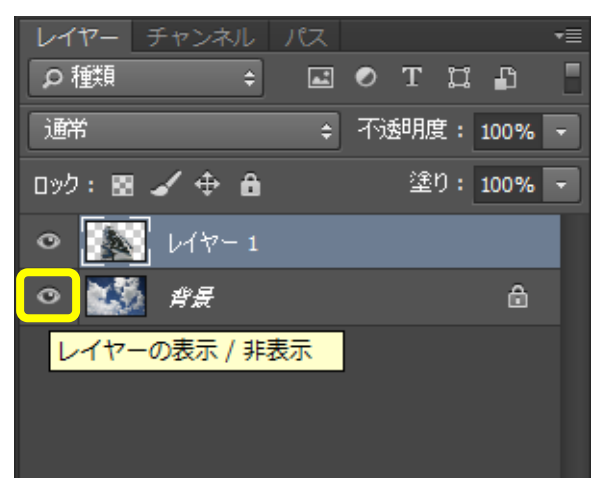

移動ツール ・ をクリックし、ビルを写真右端 へ移動してみましょう。

| Ps       | ファイル(F) 編集(E)    |
|----------|------------------|
| <b>+</b> | ▽ □ 自動選択: 🗌      |
| *        | 4_b空と雲.jpg @ 50% |
| <b>.</b> |                  |
| . L.J.,  |                  |

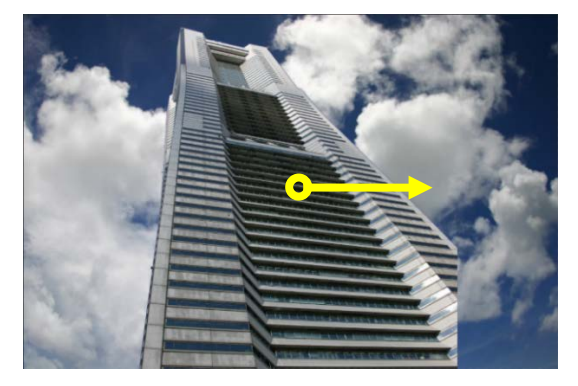

合成写真の出来上がりです

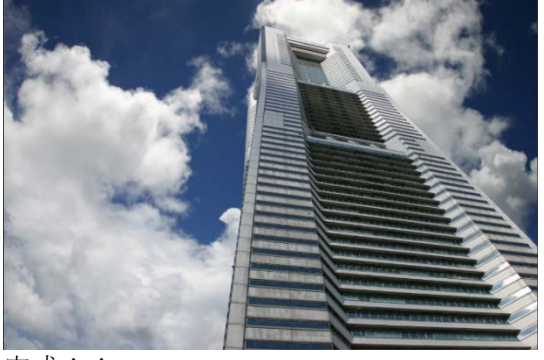

完成!!

5. 画像のトリミング

5.1. 自由な大きさにトリミングする方法 トリミングには様々な方法がありますが、 補足として、基本である「自由な大きさにトリ ミングする」方法を紹介します。 サンプル写真が保存されているフォルダから 「5 ネコ.jpg」を選択し、開きます。

ツールパネルから切り抜きツール を選択し ます。今回はオプションバーで設定を変更せず、 デフォルトのままで作業します。 写真の切り抜きたい範囲をドラッグします。

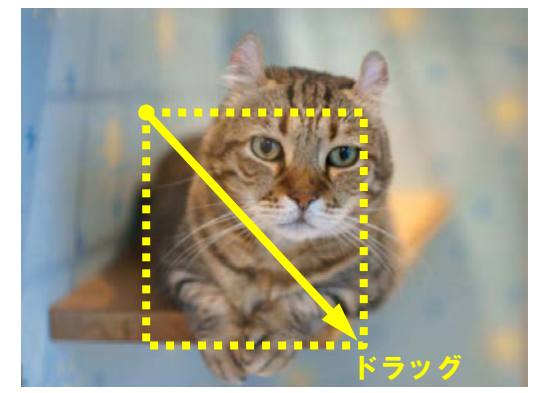

トリミングしたい範囲が選択されました。

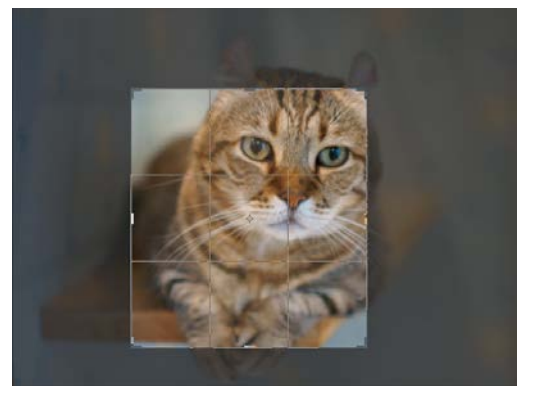

選択した範囲内にポインタを重ねてドラッグ すると、選択範囲が移動します。 また、8箇所のコーナーにあるハンドルをド ラッグすると、選択範囲のサイズが変わりま す。

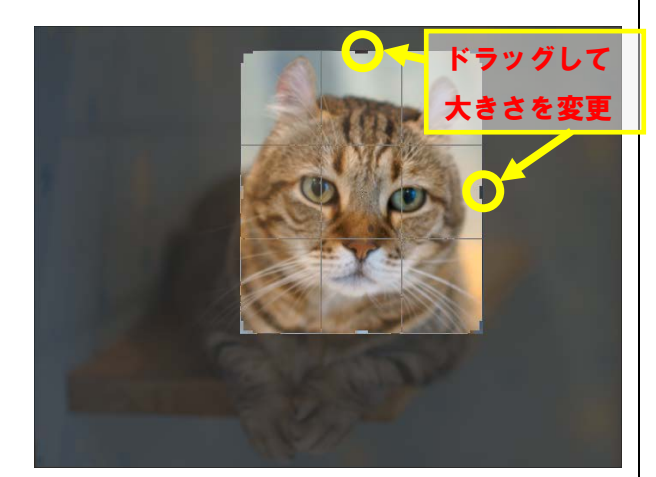

切り抜く範囲を決めたらオプションバーの、

ボタンをクリックして切り抜き操作を確 定させます。

 ・

 ・

 ・

 ・

 ・

 ・

 ・

 ・

 ・

 ・

 ・

 ・

 ・

 ・

 ・

 ・

 ・

 ・

 ・

 ・

 ・

 ・

 ・

 ・

 ・

 ・

 ・

 ・

 ・

 ・

 ・

 ・

 ・

 ・

 ・

 ・

 ・

 ・

 ・

 ・

 ・

 ・

 ・

 ・

 ・

 ・

 ・

 ・

 ・

 ・

 ・

 ・

 ・

 ・

 ・

 ・

 ・

 ・

 ・

 ・

 ・

 ・

 ・

 ・

 ・

 ・

 ・

 ・

 ・

 ・

 ・

 ・

 ・

 ・

 ・

 ・

 ・

 ・

 ・

 ・

 ・

 ・

 ・

 ・

 ・

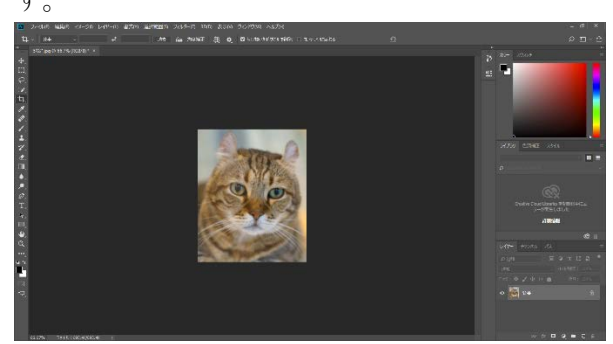

トリミングできました!!

**5.2. 画像サイズ比率を指定したトリミング** 証明写真などのサイズ比率を指定した切り抜 き方法

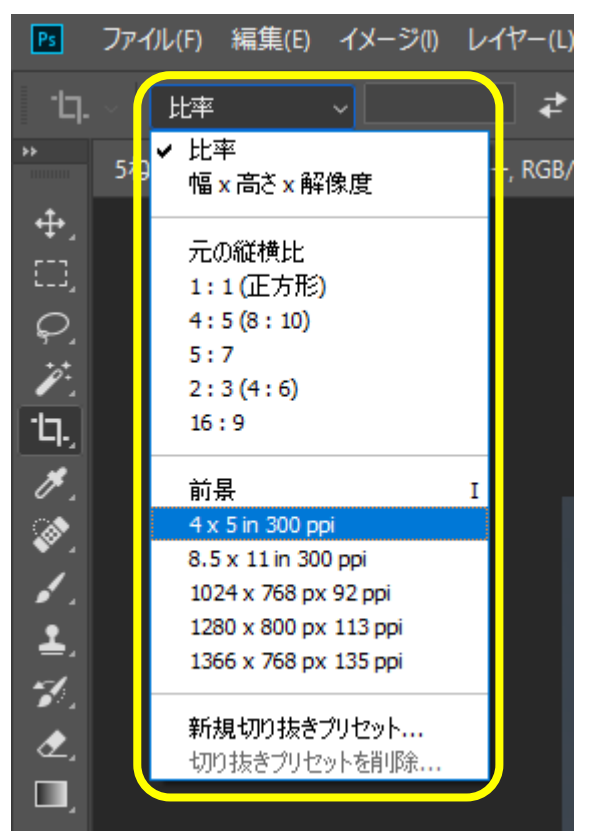

枠線内の比率を選択することで各種証明写真、 たとえばパスポート用や履歴書用などの用途 で画像サイズに変更できます。

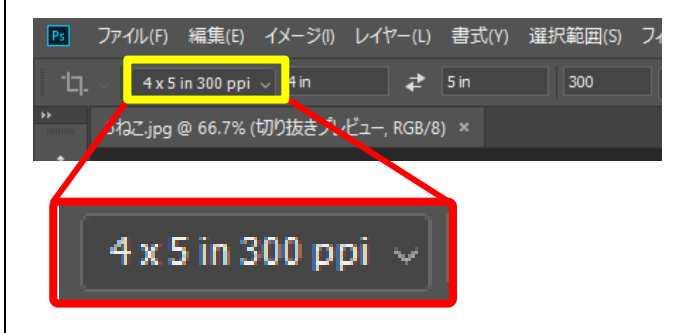

選択した縦横比率が固定で切り抜きがされま す。(この図では横4:縦5の比率になる)

# 6. 付録

# 6.1. ファイル形式の特徴と用途

| <b>ファイル形式</b> (読み方)  | 特徴と用途                                                                                              |
|----------------------|----------------------------------------------------------------------------------------------------|
| <b>BMP</b> (ビットマップ)  | Windows で標準的に使われている画像形式。圧縮率が低く、ファイルサイズが大きいが、可<br>逆圧縮のため元の画像を損なうことがない。Windows の壁紙などに使われている。         |
| JPEG(ジェイペグ)          | 圧縮率によって画質とファイルサイズが変化する形式。非可逆圧縮のため、一度圧縮して劣<br>化したものは元には戻らない。デジカメ画像や Web での写真画像などに利用されている。           |
| GIF(ジフ)              | 扱える色数が最大 256 色の画像形式。使用する色数が少ないのでファイルサイズが小さく、<br>主に Web 用のイラスト画像やアイコン、ボタンなどに使われる。                   |
| <b>PSD</b> (ピーエスディー) | Adobe Photoshop での標準的な保存形式。レイヤーなどの編集状態を保持して保存でき、再編集が可能。Photoshop 独自の形式だが、Photoshop 以外でも読み込める場合がある。 |

#### 6.2. レイヤー機能

「レイヤー」とはいわ ば透明なシートのよ うなものです。各レイ ヤー上の画像はそれ ぞれ別の層に配置さ れています。あるレイ ヤーの画像だけを変 化させても、他のレイ ヤーには影響を与え ずに処理できます。合 成写真を作成すると きに便利です。

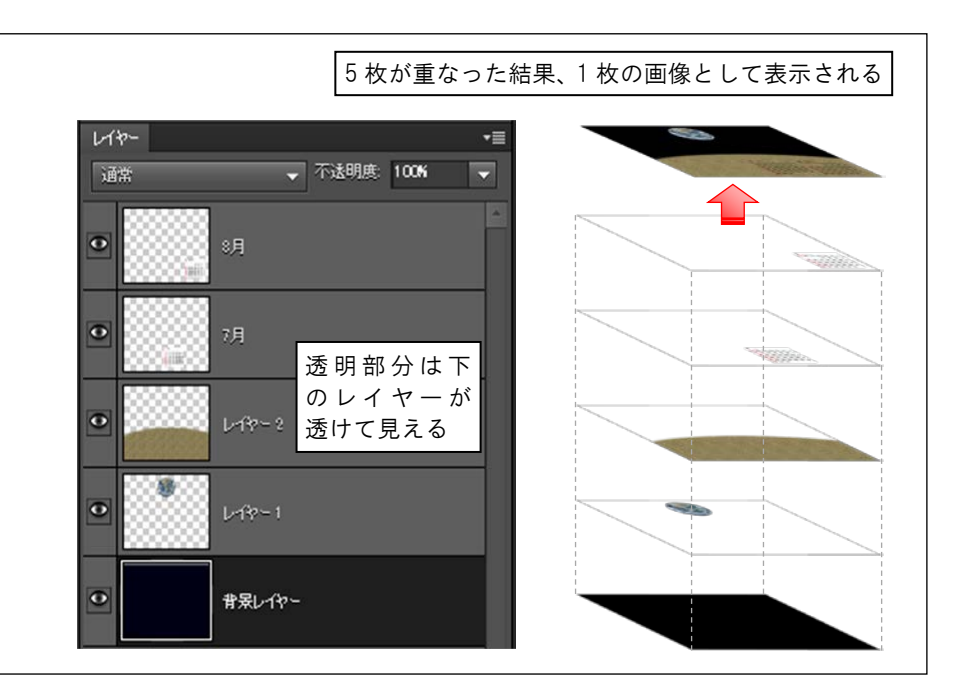

# 6.3. 講座で使用した画像素材について

| 素材名        | 提供元サイト名             | URL                          |
|------------|---------------------|------------------------------|
| 北野天満宮.jpg  | 2000 ピクセル以上のフリー写真素材 | http://sozai-free.com/       |
| ネコ.jpg     | フリー素材タウン            | http://sozai.yutorilife.com/ |
| 女性. jpg    | model.foto          | http://model.foto.ne.jp/     |
| トマト. jpg   | food.foto           | http://food.foto.ne.jp/      |
| ランドマーク.jpg | 2000 ピクセル以上のフリー写真素材 | http://sozai-free.com/       |
| 空と雲. jpg   | 2000 ピクセル以上のフリー写真素材 | http://sozai-free.com/       |